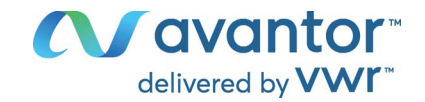

# Operating manual

# VWR<sup>®</sup> pH 1100 L - pH Meter

| EU cat. | . no | NA | cat. | no |
|---------|------|----|------|----|
|         |      |    |      |    |

662-1657 76460-488

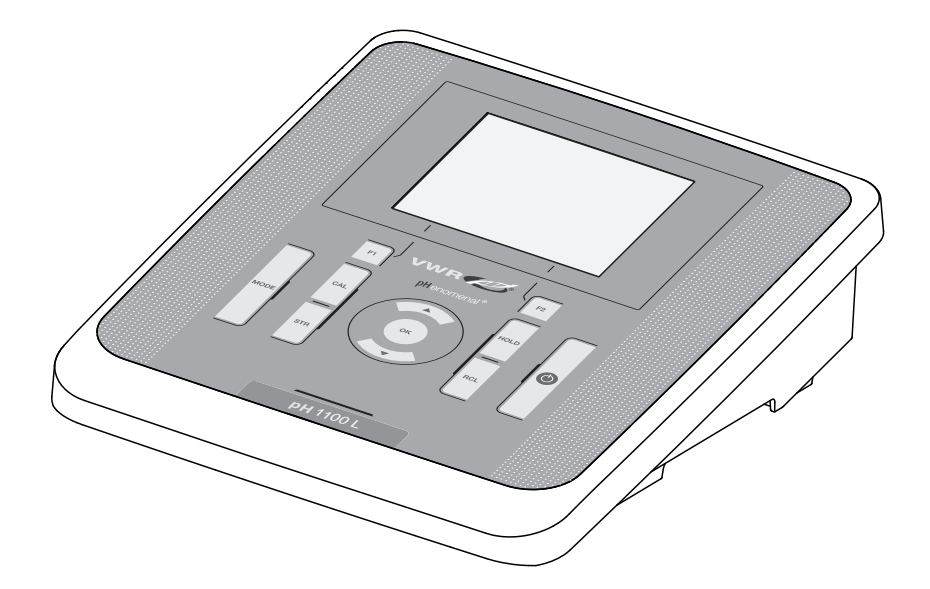

# 

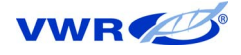

# Legal Address of Manufacturer:

Europe

VWR International BV Researchpark Haasrode 2020 Geldenaaksebaan 464 B-3001 Leuven +32 16 385011 http://be.vwr.com

Importer to UK:

VWR International Ltd Hunter Boulevard, Magna Park Lutterworth, Leicestershire, LE17 4XN http://uk.vwr.com

Country of origin: Germany.

**United States** 

VWR International LLC 100 Matsonford Rd Radnor, PA 19087 +1 800-932-5000 www.vwr.com

# pH 1100 L - Contents

| 1 | <b>Safe</b><br>1.1<br>1.2       | t <b>y</b><br>Authori<br>Genera                                          | zed use                                                                                                    | • 5<br>• 6<br>• 6                      |
|---|---------------------------------|--------------------------------------------------------------------------|----------------------------------------------------------------------------------------------------|----------------------------------------|
| 2 | <b>Ove</b><br>2.1<br>2.2<br>2.3 | r <b>view .</b><br>Keypac<br>Display<br>Connec                           | 1                                                                                                    | <b>. 8</b><br>. 9<br>. 10<br>. 11      |
| 3 | Tech                            | nnical c                                                                 | lata                                                                                                    | 12                                     |
|   | 3.1<br>3.2                      | Genera<br>Measu                                                          | Il data                                                                                                    | . 12<br>. 13                           |
| 4 | Com                             | missio                                                                   | oning                                                                                                    | 15                                     |
|   | 4.1<br>4.2                      | Scope<br>Initial c<br>4.2.1<br>4.2.2<br>4.2.3<br>4.2.3<br>4.2.4<br>4.2.5 | of delivery<br>ommissioning<br>Inserting the batteries<br>Connecting the power pack<br>Switching on the meter<br>Setting the date and time<br>Stand | 15<br>15<br>15<br>16<br>16<br>17<br>17 |
| 5 | Оре                             | ration.                                                                  |                                                                                                    | 18                                     |
|   | 5.1                             | Switchi                                                                  | ng on the meter                                                                                                    | . 18                                   |
|   | 5.2                             | Genera                                                                   | ll operating principles                                                                                                    | . 19                                   |
|   |                                 | 5.2.1<br>5.2.2                                                           | Operating modes                                                                                                    | . 19<br>20                             |
|   |                                 | 5.2.3<br>5.2.4                                                           | Navigation example 1:Setting the language<br>Example 2 on navigation: Setting the date and                                                          | . 22                                   |
|   | 5.3                             | Sensor<br>5.3.1<br>5.3.2<br>5.3.3                                        | time         -independent settings         System         Data storage         Automatic Stability control                                          | 24<br>26<br>26<br>27<br>27             |
|   | 5.4                             | pH valu<br>5.4.1<br>5.4.2<br>5.4.3<br>5.4.4<br>5.4.5                     | ie / ORP voltage<br>General information<br>Measuring the pH value<br>Measuring the ORP<br>Settings for pH and ORP measurements<br>pH calibration    | 28<br>28<br>29<br>30<br>31<br>33       |

|    |                                               | 5.4.6    | Calibration interval                           |     | 37 |
|----|-----------------------------------------------|----------|------------------------------------------------|-----|----|
|    |                                               | 5.4.7    | Carrying out automatic calibration (AutoCal) . |     | 37 |
|    |                                               | 5.4.8    | Carrying out a manual calibration (AnyCal)     |     | 40 |
|    |                                               | 5.4.9    | Displaying calibration records                 |     | 44 |
|    | 5.5                                           | Data m   | emory                                          |     | 45 |
|    |                                               | 5.5.1    | Manual storage                                 |     | 46 |
|    |                                               | 5.5.2    | Automatic storage at intervals                 |     | 47 |
|    |                                               | 5.5.3    | Editing the measurement data memory            | • • | 49 |
|    |                                               | 5.5.4    | Erasing the measurement data memory            | • • | 51 |
|    | 5.6                                           | Transm   | nitting data (USB interface)                   | • • | 52 |
|    |                                               | 5.6.1    | Options for data transmission                  | • • | 52 |
|    |                                               | 5.6.2    | Connecting a PC                                | • • | 53 |
|    | 5.7                                           | MultiLa  | b Importer                                     |     | 53 |
|    | 5.8                                           | Reset.   |                                                |     | 54 |
|    |                                               | 5.8.1    | Resetting the measurement settings             | • • | 54 |
|    |                                               | 5.8.2    | Resetting the system settings                  | • • | 55 |
| c  | Mair                                          | topopo   | a alaaning dianaaal aaaaaaariaa                |     | FC |
| 0  | wan                                           |          | e, cleaning, disposal, accessories             | •   | 50 |
|    | 6.1                                           |          |                                                | • • | 56 |
|    | <u> </u>                                      | 0.1.1    |                                                | • • | 50 |
|    | 6.2                                           | Cleanir  | 1g                                             | • • | 57 |
|    | 6.3                                           | Packing  | g                                              | • • | 57 |
|    | 6.4                                           | Disposa  | al                                             | • • | 57 |
|    | 6.5                                           | Access   | ories                                          |     | 58 |
|    |                                               | 6.5.1    | General information                            |     | 58 |
|    |                                               | 6.5.2    | pH / ORP                                       | • • | 58 |
| _  |                                               |          | .,                                             |     | ~  |
| 1  | wna                                           | t to do  | IT                                             | •   | 61 |
| 8  | Firm                                          | ware u   | pdate                                          |     | 64 |
|    |                                               |          |                                                |     |    |
| 9  | Lists                                         | S        |                                                | •   | 65 |
| 10 | Tech                                          | nnical s | service                                        |     | 69 |
|    |                                               |          |                                                |     |    |
| 11 | Warranty                                      |          |                                                |     |    |
| 12 | Compliance with local laws and regulations 69 |          |                                                |     |    |
|    |                                               |          | -                                              |     |    |

# 1 Safety

This operating manual contains basic instructions that you must follow during the commissioning, operation and maintenance of the meter. Consequently, all responsible personnel must read this operating manual before working with the meter. The operating manual must always be available within the vicinity of the meter.
 Target group The meter was developed for work in the laboratory. Thus, we assume that, as a result of their professional training and experience, the operators will know the necessary safety precautions

**Safety instructions** Safety instructions in this operating manual are indicated by the warning symbol (triangle) in the left column. The signal word (e.g. "Caution") indicates the level of danger:

to take when handling chemicals.

# Warning

indicates instructions that must be followed precisely in order to avoid possibly great dangers to personnel.

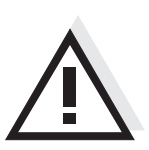

# Caution

indicates instructions that must be followed precisely in order to avoid the possibility of slight injuries or damage to the instrument or the environment.

# **Further notes**

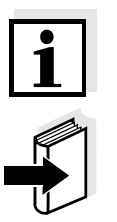

# **Note** indicates notes that draw your attention to special features.

Note

indicates cross-references to other documents, e.g. operating manuals.

# 1.1 Authorized use

This meter is authorized exclusively for pH and ORP measurements in a laboratory environment.

The technical specifications as given in chapter 3 TECHNICAL DATA must be observed. Only the operation and running of the meter according to the instructions given in this operating manual is authorized. Any other use is considered **unauthorized**.

# 1.2 General safety instructions

This meter is constructed and tested in compliance with the IEC 1010 safety regulations for electronic measuring instruments. It left the factory in a safe and secure technical condition.

**Function and operational safety operational safety operational sa** 

The smooth functioning and operational safety of the meter can only be guaranteed under the environmental conditions that are specified in chapter 3 TECHNICAL DATA.

If the meter was transported from a cold environment to a warm environment, the formation of condensate can lead to the faulty functioning of the meter. In this event, wait until the temperature of the meter reaches room temperature before putting the meter back into operation.

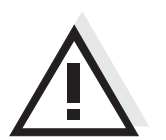

# Caution

The meter is only allowed to be opened by authorized personnel.

**Safe operation** If safe operation is no longer possible, the meter must be taken out of service and secured against inadvertent operation! Safe operation is no longer possible if the meter:

- has been damaged in transport
- has been stored under adverse conditions for a lengthy period of time
- is visibly damaged
- no longer operates as described in this manual.

If you are in any doubt, please contact the supplier of the meter.

# Obligations of the purchaser

The purchaser of this meter must ensure that the following laws and guidelines are observed when using dangerous substances:

- EEC directives for protective labor legislation
- National protective labor legislation
- Safety regulations
- Safety datasheets of the chemical manufacturers.

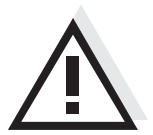

### Caution

In addition to the safety instructions mentioned here, also follow the safety instructions of the sensors used.

# 2 Overview

The compact pH 1100 L precision pH meter enables you to perform pH measurements rapidly and reliably. The pH 1100 L provides the maximum degree of operating comfort, reliability and measuring certainty for all applications.

The proven calibration procedures and automatic stability control function (AR) support your work with the pH meter.

The USB interface can be used for data transmission to a PC and for software updates of the meter.

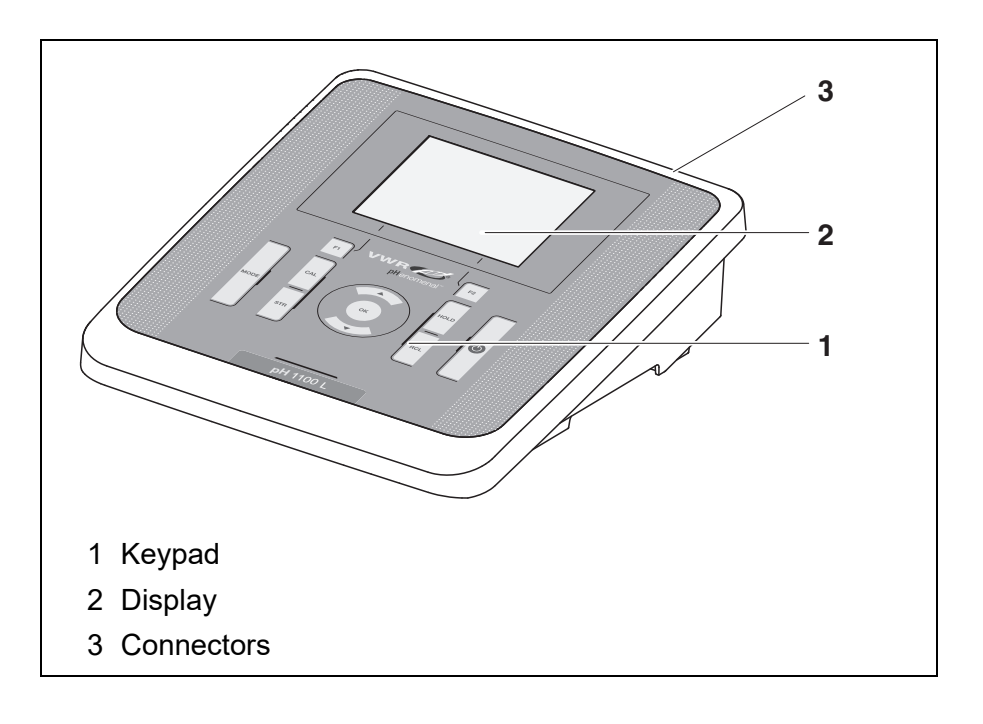

# 2.1 Keypad

In this operating manual, keys are indicated by brackets <..> . The key symbol (e.g. **<OK>**) generally indicates a short keystroke (under 2 sec) in this operating manual. A long keystroke (approx. 2 sec) is indicated by the underscore behind the key symbol (e.g. **<OK\_\_\_**>).

| <f1>:<br/><f1>:<br/><f2>:<br/><f2>:</f2></f2></f1></f1> | Softkeys providing situation dependent functions, e.g.: < <b>F1</b> >/[Menu]: Opens the menu for measurement settings < <b>F1</b> >/[Menu]: Opens the menu for system settings |
|---------------------------------------------------------|----------------------------------------------------------------------------------------------------|
| <on off="">:</on>                                       | Switches the meter on or off                                                                                                    |
| <mode>:</mode>                                          | Selects the measured parameter                                                                                                    |
| <cal>:<br/><cal>:</cal></cal>                           | Calls up the calibration procedure<br>Displays the calibration data                                                                                                    |
| <str>:<br/><str>:</str></str>                           | Saves a measured value manually<br>Opens the menu for the automatic save function                                                                                              |
| <rcl>:<br/><rcl>:</rcl></rcl>                           | Displays the manually stored measured values<br>Displays the automatically stored measured values                                                                              |
| <▲ >:                                                   | Increments values, scrolls                                                                                                    |
| <▼ >:                                                   | Decrements values, scrolls                                                                                                    |
| <0K>:<br><0K >:                                         | Opens the menu for measurement settings / confirms<br>entries<br>Opens the menu for system settings                                                                            |
| <hold></hold>                                           | Freezes the measured value (HOLD function)Switches the AutoRead measurement on or off                                                                                          |

# 2.2 Display

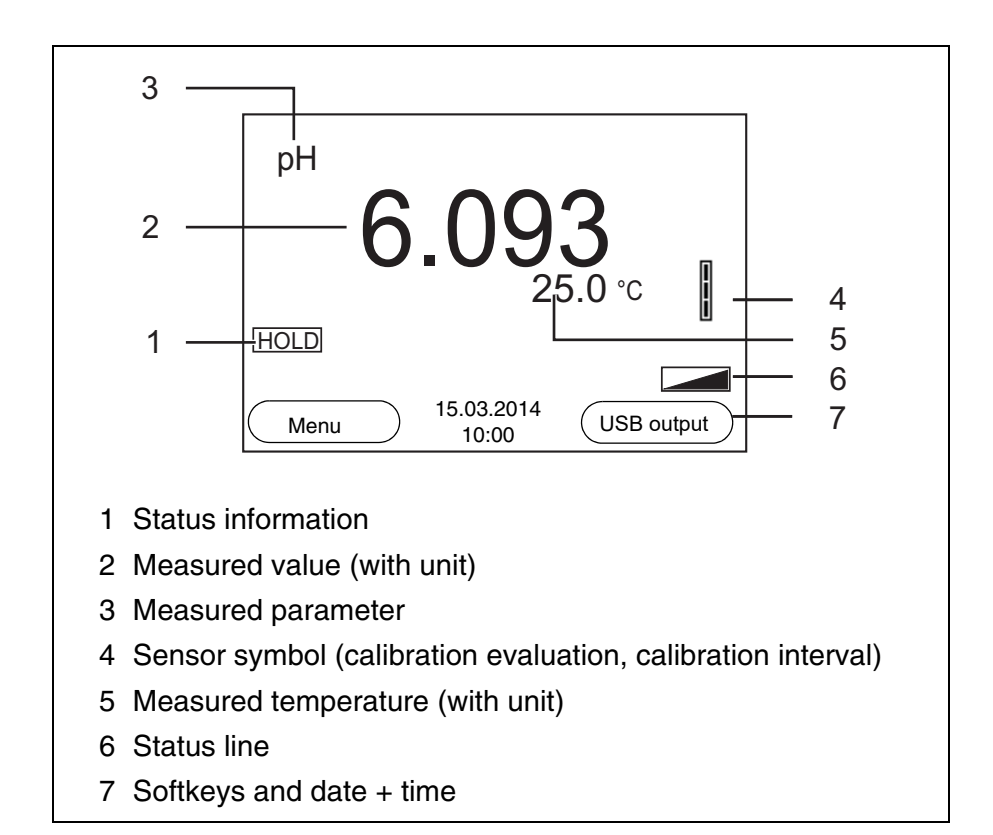

| Function | display  |
|----------|----------|
| inc      | licators |

| AutoCal<br>e.g. TEC | Calibration with automatic buffer recognition, e.g. with the buffer set: Technical buffers |
|---------------------|--------------------------------------------------------------------------------------------|
| AnyCal              | Calibration with any buffers                                                               |
| Error               | An error occurred during calibration                                                       |
| LoBat               | Batteries are almost empty                                                                 |
| AR                  | Stability control (AutoRead) is active (calibration)                                       |
| HOLD                | Measured value is frozen ( <hold> key)</hold>                                              |
|                     | Batteries are almost empty                                                                 |

# 2.3 Connectors

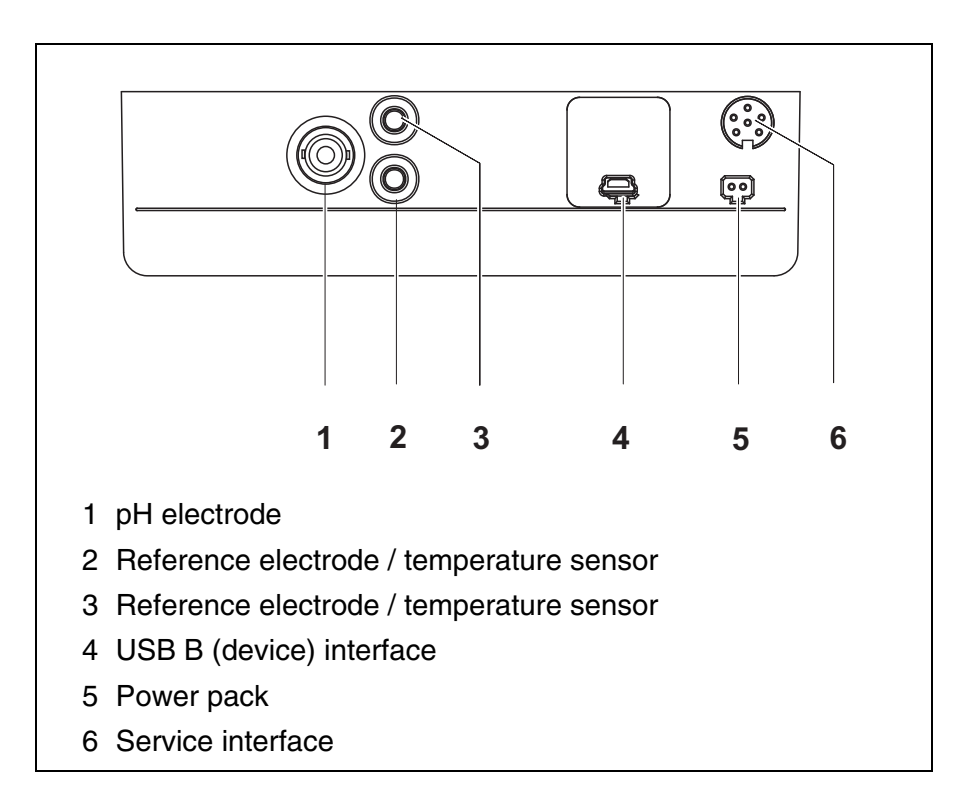

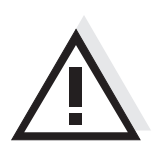

# Caution

Only connect sensors to the meter that cannot return any voltages or currents that are not allowed (> SELV and > current circuit with current limiting).

Almost all customary sensors fulfill these conditions.

# 3 Technical data

# 3.1 General data

| Dimensions                   | ca. 240 x 190 x 80 mm        |                                                                                                    |  |
|------------------------------|------------------------------|----------------------------------------------------------------------------------------------------|--|
| Weight                       | Approx. 1.0 kg               |                                                                                                    |  |
| Mechanical structure         | Type of protection           | IP 43                                                                                                    |  |
| Electrical safety            | Protective class             | III                                                                                                    |  |
| Test certificates            | CE                           |                                                                                                    |  |
| Ambient                      | Storage                      | - 25 °C + 65 °C                                                                                                    |  |
| conditions                   | Operation                    | -10 °C + 55 °C                                                                                                    |  |
|                              | Admissible relative humidity | Yearly mean: < 75 %<br>30 days/year: 95 %<br>Other days: 85 %                                                                                                    |  |
| Power                        | Batteries                    | 4 x 1.5 V alkali-manganese batteries, type AA                                                                                                    |  |
| supply                       | Rechargeable batter-<br>ies  | 4 x 1.2 V NiMH rechargeable batteries, type AA (no charging function)                                                                                                    |  |
|                              | Operational life             | Up to 1000 h without / 150 h with illumination                                                                                                    |  |
|                              | Power pack                   | Input: 100 240 V ~ / 50 60 Hz / 0,5 mA<br>Output: 9 V = / 1.1 A<br>Connection max. overvoltage category II<br>Primary plugs contained in the scope of deliv-<br>ery: Euro, US, UK and Australian. |  |
| Sensor input                 | Input resistance             | > 5 * 10 <sup>12</sup> ohm                                                                                                    |  |
|                              | Input current                | < 1 * 10 <sup>-12</sup> A                                                                                                    |  |
| USB interface                | Туре                         | USB 1.1<br>USB B (device), data output                                                                                                    |  |
|                              | Baud rate                    | Adjustable:<br>1200, 2400, 4800, 9600, 19200 Baud                                                                                                    |  |
|                              | Data bits                    | 8                                                                                                    |  |
|                              | Stop bits                    | 2                                                                                                    |  |
|                              | Parity                       | None                                                                                                    |  |
|                              | Handshake                    | RTS/CTS                                                                                                    |  |
|                              | Cable length                 | Max. 3 m                                                                                                    |  |
| Guidelines<br>and norms used | EMC                          | EU directive 2014/30/EU<br>EN 61326-1<br>FCC Class A                                                                                                    |  |

| Meter safety        | EU directive 2014/30/EU<br>EN 61010-1 |
|---------------------|---------------------------------------|
| IP protection class | EN 60529                              |
| RoHS                | EU directive 2011/65/EU               |

# 3.2 Measuring ranges, resolution, accuracy

| Measuring ranges, resolution | Variable                 | Measuring range   | Resolution |
|------------------------------|--------------------------|-------------------|------------|
|                              | pН                       | - 2.0 + 20.0      | 0.1        |
|                              |                          | - 2.00 + 20.00    | 0.01       |
|                              |                          | - 2.000 + 19.999  | 0.001      |
|                              | U [mV]                   | - 2500 + 2500     | 1          |
|                              |                          | - 1200.0 + 1200.0 | 0.1        |
|                              | T [°C]                   | - 5.0 + 105.0     | 0.1        |
|                              | T [°F]                   | 23.0 + 221.0      | 0.1        |
|                              |                          |                   | Γ          |
| Manual                       | Variable                 | Range             | Increment  |
| temperature input            | T <sub>manual</sub> [°C] | - 25 + 130        | 1          |
|                              | T <sub>manual</sub> [°F] | -13 + 266         | 1          |

| Accuracy (± 1 digit) | Variable              | Accuracy | Temperature of the test sample |
|----------------------|-----------------------|----------|--------------------------------|
|                      | pH / range *          |          |                                |
|                      | - 2.0 + 20.0          | ± 0.1    | + 15 °C + 35 °C                |
|                      | - 2.00 + 20.00        | ± 0.01   | + 15 °C + 35 °C                |
|                      | - 2.000 + 19.999      | ± 0.005  | + 15 °C + 35 °C                |
|                      | <b>U [mV]</b> / range |          |                                |
|                      | 0500 0500             | 4        |                                |

| - 2500 + 2500  | ± 1   | + 15 °C + 35 °C |
|----------------|-------|-----------------|
| -1200.0 +1200. | ± 0.3 | + 15 °C + 35 °C |

# T [°C] / temperature sensor

| NTC 30  | ± 0.1 |  |
|---------|-------|--|
| PT 1000 | ± 0.1 |  |

\* when measuring in a range of  $\pm 2 \text{ pH}$  around a calibration point

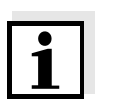

# Note

The accuracy values specified here apply exclusively to the meter. The accuracy of the electrodes and buffer solutions has to be taken into

account additionally.

# 4 Commissioning

- 4.1 Scope of delivery
- pH meter pH 1100 L
- 4 batteries 1.5 V Mignon type AA
- Power pack
- Stand
- Stand holder
- Short instructions
- CD-ROM with
  - USB drivers
  - detailed operating manual
  - Software MultiLab Importer

# 4.2 Initial commissioning

Perform the following activities:

- Insert the supplied batteries
- For mains operation: Connect the power pack
- If necessary, mount the stand
- Switch on the meter
- Set the date and time

# 4.2.1 Inserting the batteries

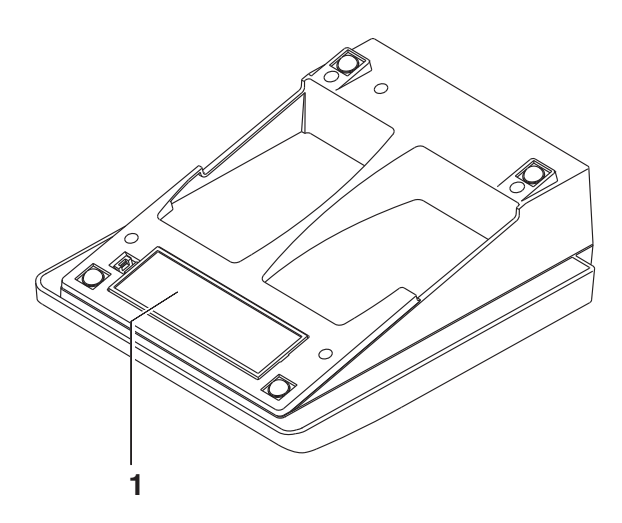

1 Open the battery compartment (1) on the underside of the meter.

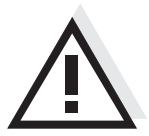

# Caution

Make sure that the poles of the batteries are positioned correctly. The  $\pm$  signs on the batteries must correspond to the  $\pm$  signs in the battery compartment.

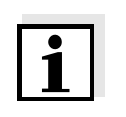

### Note

Alternatively, you can also use Ni-MH rechargeable batteries (type Mignon AA). In order to charge the batteries, an external charging device is required.

- 2 Place four batteries (type Mignon AA) in the battery compartment.
- 3 Close the battery compartment.

# 4.2.2 Connecting the power pack

# Caution

The line voltage at the operating site must lie within the input voltage range of the original power pack (see section 3.1).

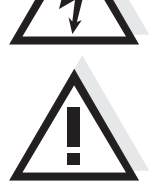

# Caution

Use original power packs only.

- 1 Insert the plug into the socket of the pH 1100 L.
- 2 Connect the original power pack to an easily accessible power outlet.

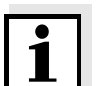

### Note

You can carry out measurements without the power pack.

# 4.2.3 Switching on the meter

 Press the **<On/Off>** key. The meter performs a self-test. The display shows the manufacturer's logo while the self-test is being performed. Subsequently, the meter switches to the measuring mode (measured value display).

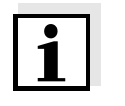

# Note

The meter has an energy saving feature to avoid unnecessary battery depletion.

The energy saving feature switches off the meter if no key is pressed during the adjusted interval. (How to set the switch-off interval, see section 5.3.1).

# 4.2.4 Setting the date and time

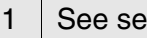

# See section 5.2.4

# 4.2.5 Stand

The stand base can be mounted at the right side of the meter.

| 1 | Screw the stand base to the underside of the meter. |
|---|-----------------------------------------------------|
| 2 | Insert the stand rod in the stand base.             |

An arrangement of the meter with the stand may look as follows:

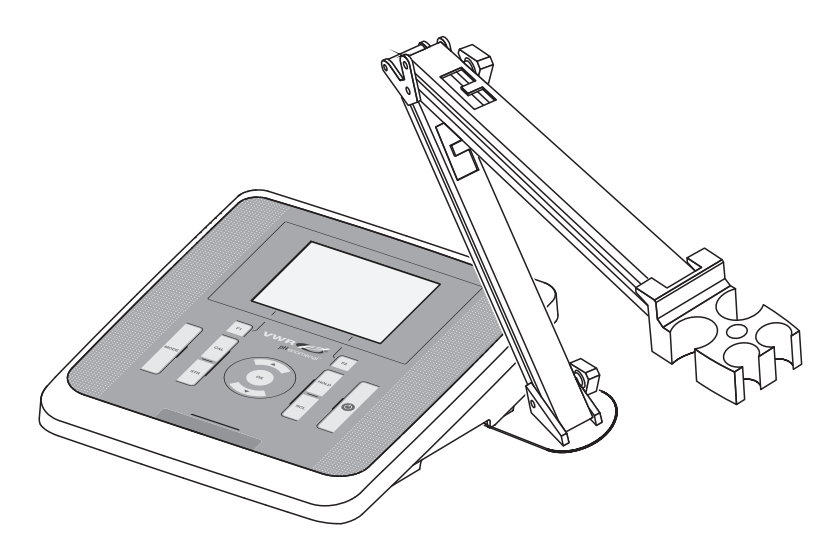

# 5 Operation

# 5.1 Switching on the meter

Switching on

Press the **<On/Off>** key.

The meter performs a self-test.

The display shows the manufacturer's logo while the self-test is being performed.

The measured value display appears.

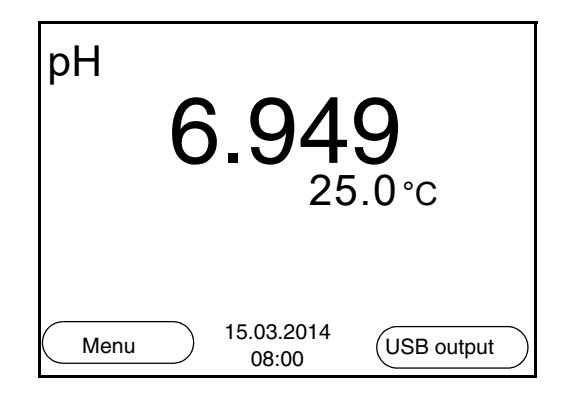

# Switching off

Automatic switch-off function The instrument has an automatic switch-off function in order to save the batteries (see section 5.3.1). The automatic switch-off function switches off the meter if no key is pressed for an adjustable period.

The automatic switch-off function is not active

- if the communication cable is connected
- if the power pack is connected

Press the **<On/Off>** key.

- if the *Autom. storage* function is active, or with automatic data transmission
- **Display illumination** The meter automatically switches off the display illumination if no key is pressed for 30 seconds. The illumination is switched on with the next keystroke again.

You can also generally switch the display illumination on or off (see section 5.3.1).

# 5.2 General operating principles

This section contains basic information on the operation of the pH 1100 L.

Operating elements,<br/>displayAn overview of the operating elements and the display is given in sec-<br/>tion 2.1 and section 2.2.

**Operating modes**, **navigation** An overview of the operating modes and navigation of the pH 1100 L is given in section 5.2.1 and section 5.2.2.

# 5.2.1 Operating modes

The instrument has the following operating modes:

- <u>Measuring</u> The measurement data of the connected sensor are shown in the measured value display
- <u>Calibration</u> The course of a calibration with calibration information, functions and settings is displayed
- <u>Storing in memory</u> The meter stores the measurement data manually or automatically
- <u>Transmitting data</u> The meter transmits measurement data and calibration records to the USB interface automatically or manually.
- <u>Setting</u>

The system menu or a sensor menu with submenus, settings and functions is displayed

# 5.2.2 Navigation

# Measured value display

In the measured value display, you can

- open the menu for calibration and measurement settings with <F1> (short\_keystroke)
- open the system menu with the sensor-independent settings by pressing <F1>Storage & config for a <F1\_>long keystroke, approx. 2 s).
- change the display in the selected measuring screen (e. g. pH <-> mV) by pressing <MODE>.

**Menus and dialogs** The menus for settings and dialogs in procedures contain further subelements. The selection is made with the < A > < V > keys. The current selection is displayed with a frame.

# Submenus

The name of the submenu is displayed at the upper edge of the frame. Submenus are opened by confirming with **<OK>**. Example:

| System              |  |
|---------------------|--|
| General             |  |
| Interface           |  |
| Clock               |  |
| Service information |  |
| Reset               |  |
|                     |  |
|                     |  |
|                     |  |
| Back 15.03.2014     |  |
| 08:00               |  |

<u>Settings</u>

Settings are indicated by a colon. The current setting is displayed on the right-hand side. The setting mode is opened with <OK>. Subsequently, the setting can be changed with  $< \blacktriangle >< \forall >$  and <OK>. Example:

| General         |            |         |
|-----------------|------------|---------|
| Language:       |            | Deutsch |
| Beep:           |            | Off     |
| Illumination:   |            | On      |
| Contrast:       |            | 50 %    |
| Switchoff time: |            | 1 h     |
|                 |            |         |
|                 |            |         |
|                 |            |         |
|                 | 15.03.2014 |         |
| Back            | 08:00      |         |

# • Functions

Functions are designated by the name of the function. They are immediately carried out by confirming with **<OK>**. Example: Display the *Calibration record* function.

| pH                               |       |
|----------------------------------|-------|
| Calibration record               |       |
| Calibration data storage         |       |
| Buffer:                          | TEC   |
| One point calibration:           |       |
| Calibration interval:            | 7 d   |
| Unit for slope:                  | mV/pH |
|                                  |       |
| <b>i</b> 4.00 7.00 10.00 (20 °C) |       |
| Back 15.03.2014<br>08:00         |       |

Messages

Information is marked by the i symbol. It cannot be selected. Example:

| рН                               |       |  |
|----------------------------------|-------|--|
| Calibration record               |       |  |
| Calibration data storage         |       |  |
| Buffer:                          | TEC   |  |
| One point calibration:           | Yes   |  |
| Calibration interval:            | 7 d   |  |
| Unit for slope:                  | mV/pH |  |
|                                  |       |  |
| <b>i</b> 4.00 7.00 10.00 (20 °C) |       |  |
| Back 15.03.2014<br>08:00         | ļ     |  |

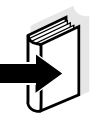

# Note

The principles of navigation are explained in the two following sections by reference of examples:

- Setting the language (section 5.2.3)
- Setting the date and time (see section 5.2.4).

# 5.2.3 Navigation example 1:Setting the language

 Press the **<On/Off>** key. The measured value display appears. The instrument is in the measuring mode.

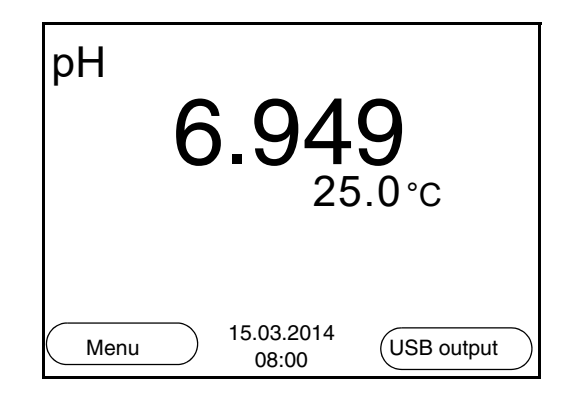

2 Using **<F1\_\_**>/[Menu], open the *Storage & config* menu. The instrument is in the setting mode.

| Storage & cor | nfig                |  |
|---------------|---------------------|--|
| System        |                     |  |
| Data storage  |                     |  |
|               |                     |  |
|               |                     |  |
|               |                     |  |
|               |                     |  |
|               |                     |  |
|               |                     |  |
| Back          | 15.03.2014<br>08:00 |  |
|               |                     |  |

3 Select the *System* submenu with <▲><▼>. The current selection is displayed with a frame.
4 Open the *System* submenu with <**OK**>.

| System                   |  |
|--------------------------|--|
| General                  |  |
| Interface                |  |
| Clock                    |  |
| Service information      |  |
| Reset                    |  |
|                          |  |
|                          |  |
|                          |  |
| Back 15.03.2014<br>08:00 |  |
|                          |  |

| 5 | Select the <i>General</i> submenu with $< > < \lor >$ .<br>The current selection is displayed with a frame. |
|---|----------------------------------------------------------------------------------------------------|
| 6 | Open the <i>General</i> submenu with <b><ok></ok></b> .                                                     |

| General         |                     |
|-----------------|---------------------|
| Language:       | Deutsch             |
| Beep:           | Off                 |
| Illumination:   | On                  |
| Contrast:       | 50 %                |
| Switchoff time: | 1 h                 |
|                 |                     |
|                 |                     |
|                 |                     |
| Back            | 15.03.2014<br>08:00 |

- 7
- Open the setting mode for the *Language* with **<OK>**.

| General         |                     |         |
|-----------------|---------------------|---------|
| Language:       |                     | Deutsch |
| Beep:           |                     | Off     |
| Illumination:   |                     | On      |
| Contrast:       |                     | 50 %    |
| Switchoff time: |                     | 1 h     |
|                 |                     |         |
|                 |                     |         |
|                 |                     |         |
| Back            | 15.03.2014<br>08:00 |         |
|                 |                     |         |

Select the required language with  $< \ge > < \forall >$ . 8

9 Confirm the setting with **<OK>**.
 The meter switches to the measuring mode.
 The selected language is active.

# 5.2.4 Example 2 on navigation: Setting the date and time

The meter has a clock with a date function. The date and time are indicated in the status line of the measured value display. When storing measured values and calibrating, the current date and time are automatically stored as well.

The correct setting of the date and time and date format is important for the following functions and displays:

- Current date and time
- Calibration date
- Identification of stored measured values.

Therefore, check the time at regular intervals.

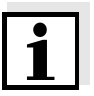

### Note

After a fall of the supply voltage (empty batteries), the date and time are reset.

Setting the date, time and date format The date format can be switched from the display of day, month, year (*dd.mm.yyyy*) to the display of month, day, year (*mm/dd/yyyy* or *mm.dd.yyyy*).

| 1 | In the measured value display:<br>Using <b><f1< b="">&gt;/[<i>Menu</i>], open the <i>Storage &amp; config</i> menu.<br/>The instrument is in the setting mode.</f1<></b> |
|---|----------------------------------------------------------------------------------------------------|
| 2 | Select and confirm the System / Clock menu with $< > < >$<br>and $< OK >$ .<br>The setting menu for the date and time opens up.                                          |
| 3 | Select and confirm the <i>Time</i> menu with $< A > < V >$ and $< OK >$ .<br>The hours are highlighted.                                                                  |

| Clock        |                     |
|--------------|---------------------|
| Date format: | dd.mm.yyyy          |
| Date:        | 15.03.2014          |
| Time:        | 14:53:40            |
|              |                     |
|              |                     |
|              |                     |
|              |                     |
| Back         | 15.03.2014<br>08:00 |

| 4 | Change and confirm the setting with $< \triangle > < \forall >$ and $< OK >$ .<br>The minutes are highlighted.                                                                                                    |
|---|----------------------------------------------------------------------------------------------------|
| 5 | Change and confirm the setting with $< > > > $ and $< OK >$ .<br>The seconds are highlighted.                                                                                                    |
| 6 | Change and confirm the setting with $< > > > $ and $< OK >$ .<br>The time is set.                                                                                                    |
| 7 | If necessary, set the <i>Date</i> and <i>Date format</i> . The setting is made similarly to that of the time.                                                                                                    |
| 8 | If necessary, select and set the <i>Date</i> with $< \ge > < \forall >$ and $< OK >$ .                                                                                                    |
| 9 | To make further settings, switch to the next higher menu level<br>with <b><f1></f1></b> /[Back].<br>or<br>Switch to the measured value display with <b><mode></mode></b> .<br>The instrument is in the measuring mode. |

# 5.3 Sensor-independent settings

The Storage & config menu comprises the following settings:

- System (see section 5.3.1).
- Data storage (see section 5.3.2)

# 5.3.1 System

**Overview** The following sensor-independent meter characteristics can be adjusted in the *Storage & config/System* menu:

- Menu language
- Beep on keystroke
- Illumination
- Display contrast
- Interval of the automatic switch-off function
- Data interface
- Clock and date function
- Reset of all sensor-independent system settings to the default condition
- **Settings** To open the *Storage & config* menu, press the **<F1\_\_>**/[Menu] key in the measured value display. After completing the settings, switch to the measured value display with **<MODE>**.

| Menu item                            | Setting                              | Explanation                                   |  |
|--------------------------------------|--------------------------------------|-----------------------------------------------|--|
| System / General /<br>Language       | <i>Deutsch<br/>English</i><br>(more) | Selects the menu lan-<br>guage                |  |
| System / General /<br>Beep           | On<br>Off                            | Switches on/off the beep on keystroke         |  |
| System / General / Illu-<br>mination | Auto<br>On<br>Off                    | Switches the display illumi-<br>nation on/off |  |
| System / General /<br>Contrast       | 0 100 %                              | Changes the display con-<br>trast             |  |
| System / General /<br>Switchoff time | 10 min 24 h                          | Adjusts the switch-off time                   |  |
| System / Interface /<br>Baud rate    | 1200, 2400,<br>4800, 9600,<br>19200  | Baud rate of the data inter-<br>face          |  |

| Menu item                                 | Setting                     | Explanation                                                                               |
|-------------------------------------------|-----------------------------|-------------------------------------------------------------------------------------------|
| System / Interface /<br>Output format     | ASCII<br>CSV                | Output format for data<br>transmission<br>For details, see section 5.6                    |
| System / Interface /<br>Decimal separator | Dot (xx.x)<br>Comma (xx,x)  | Decimal separator                                                                         |
| System / Interface /<br>Output header     |                             | Output of a header for Out-<br>put format: CSV                                            |
| System / Clock                            | Time<br>Date<br>Date format | Settings of time and date.<br>For details, see section<br>5.2.4                           |
| System / Service infor-<br>mation         |                             | Hardware version and soft-<br>ware version of the meter<br>are displayed.                 |
| System / Reset                            | -                           | Resets the system settings<br>to the default values.<br>For details, see section<br>5.8.2 |

# 5.3.2 Data storage

This menu contains all functions to display, edit and erase stored measured values and calibration records.

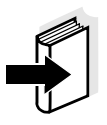

### Note

Detailed information on the memory functions of the pH 1100 L is given in section 5.5.

# 5.3.3 Automatic Stability control

The automatic *Stability control* (AutoRead) function continuously checks the stability of the measurement signal. The stability has a considerable impact on the reproducibility of measured values.

You can activate or switch off the automatic *Stability control* function (see section 5.4.4).

The measured parameter flashes on the display

- as soon as the measured value is outside the stability range
- when the automatic *Stability control* is switched off.

# 5.4 pH value / ORP voltage

# 5.4.1 General information

You can measure the following parameters:

- pH value []
- ORP [mV]

# Attention

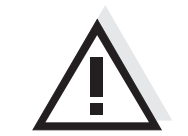

When a grounded PC is connected, measurements cannot be performed in grounded media as incorrect values would result. The USB-A (Device) is not galvanically isolated.

Temperature measurement For reproducible pH measurements, it is essential to measure the temperature of the test sample. You have the following options to measure the temperature:

- Automatic measurement of the temperature by the temperature sensor (NTC30 or Pt1000) integrated in electrode.
- Measurement by an external temperature sensor.
- Manual determination and input of the temperature.

The measuring instrument recognizes whether a suitable sensor is connected and automatically switches on the temperature measurement.

The display of the temperature indicates the active temperature measuring mode:

| Temperature sensor | Resolution of the temp. display | Mode                       |
|--------------------|---------------------------------|----------------------------|
| yes                | 0.1 °C                          | Automatic with temperature |
|                    |                                 | sensor                     |
| -                  | 1 °C                            | Manual                     |

**Preparatory activities** Perform the following preparatory activities when you want to measure:

| 1 | Connect a pH or ORP electrode to the meter.<br>The pH measuring window is displayed.                                                           |
|---|----------------------------------------------------------------------------------------------------|
| 2 | If necessary, select the pH or mV display with <b><mode></mode></b> .                                                                          |
| 3 | Adjust the temperature of the solutions and measure the cur-<br>rent temperature if the measurement is made without a tem-<br>perature sensor. |
| 4 | Calibrate or check the meter with the electrode.                                                                                               |

# 5.4.2 Measuring the pH value

1 Perform the preparatory activities according to section 5.4.1. 2 Immerse the pH electrode in the test sample. pН 6.949 15.03.2014 Menu USB output 08:00 3 Select the pH or mV display with **<MODE>**. **Stability control** The stability control function (AutoRead) continually checks the stability (AutoRead) of the measurement signal. The stability has a considerable impact on the reproducibility of measured values. The measured parameter flashes on the display as soon as the measured value is outside the stability range • when the automatic Stability control is switched off. Criteria for a stable The Stability control function checks whether the measured values are measured value stable within the monitored time interval. Time interval Stability during the time Measured interval parameter pH value 15 seconds  $\Delta$  : better than 0.01 pH Temperature 15 seconds  $\Delta$  : better than 0.5 °C The minimum duration until a measured value is assessed as stable is the monitored time interval. The actual duration is mostly longer. **HOLD** function 1 Freeze the measured value with **<HOLD>**.

The [HOLD] status indicator is displayed.

The HOLD function is active.

Release the frozen measured value again with <HOLD> or
 <MODE>.
 The [HOLD] status display disappears. The display switches

The [HOLD] status display disappears. The display switches back to the previous indication.

# 5.4.3 Measuring the ORP

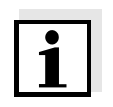

### Note

ORP electrodes are not calibrated. However, you can check ORP electrodes using a test solution.

| 1 | Perform the preparatory activities according to section 5.4.1. |
|---|----------------------------------------------------------------|
| 2 | Submerse the ORP electrode in the sample.                      |

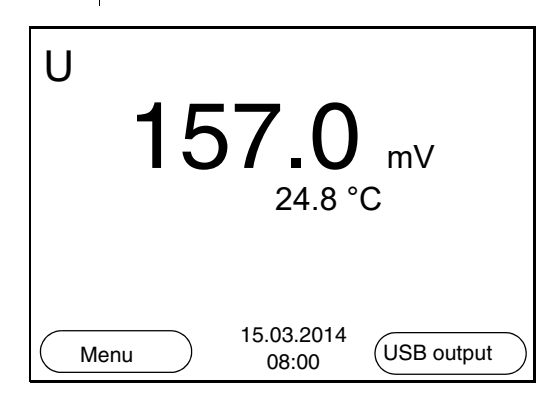

3 Select the mV display with **<MODE>**.

Stability control<br/>(AutoRead)The stability control function (AutoRead) continually checks the stability<br/>of the measurement signal. The stability has a considerable impact on<br/>the reproducibility of measured values.

The measured parameter flashes on the display

- as soon as the measured value is outside the stability range
- when the automatic *Stability control* is switched off.

# Criteria for a stable measured value

The *Stability control* function checks whether the measured values are stable within the monitored time interval.

| Measured<br>parameter | Time interval | Stability during the time interval |
|-----------------------|---------------|------------------------------------|
| ORP                   | 15 seconds    | $\Delta$ : better than 0.3 mV      |

| Measured<br>parameter | Time interval | Stability during the time interval |
|-----------------------|---------------|------------------------------------|
| Temperature           | 15 seconds    | $\Delta$ : better than 0.5 °C      |

The minimum duration until a measured value is assessed as stable is the monitored time interval. The actual duration is mostly longer.

| HOLD function | 1 | Freeze the measured value with <b><hold></hold></b> .<br>The [HOLD] status indicator is displayed.<br>The HOLD function is active.                                                         |
|---------------|---|----------------------------------------------------------------------------------------------------|
|               | 2 | Release the frozen measured value again with <b><hold></hold></b> or <b><mode></mode></b> .<br>The [HOLD] status display disappears. The display switches back to the previous indication. |

# 5.4.4 Settings for pH and ORP measurements

**Overview** The following settings are possible for pH and ORP measurements:

- Resolution
- Calibration interval
- Buffers for calibration
- Unit of the temperature
- Automatic stability control
- Unit for slope
- Calibration record (display)

Settings The settings are made in the menu for calibration and measurement settings of the pH/ORP measurement. To open the settings, display the required parameter in the measured value display and press the <F1>/ [menu] or <OK> key. After completing the settings, switch to the measured value display with <MODE>.

| Menu item                             | Possible setting | Explanation                                                   |
|---------------------------------------|------------------|---------------------------------------------------------------|
| Calibration / Calibra-<br>tion record | -                | Displays the calibration record of the last calibra-<br>tion. |

| Menu item                                    | Possible setting                              | Explanation                                                                                                    |  |
|----------------------------------------------|-----------------------------------------------|----------------------------------------------------------------------------------------------------|--|
| Calibration / Buffer                         | TEC<br>AnyCal<br><i>NIST/DIN</i><br>TEC 2<br> | Buffer sets to be used for<br>pH calibration.<br>More buffers and details,<br>see section 5.4.5.                                                                                                    |  |
| Calibration / Calibra-<br>tion data storage  | -                                             | Displays the last calibra-<br>tion records.                                                                                                    |  |
| Calibration / One point calibration          | Yes<br>No                                     | Quick calibration with 1 buffer                                                                                                    |  |
| Calibration /<br>Serial number (sen-<br>sor) | -                                             | <ul> <li>Entry of the serial number of the connected sensor. The serial number is output in the calibration record.</li> <li>Change the contents of the highlighted position with &lt;▲ &gt;&lt;▼ &gt;.</li> <li>Go to the next position with <f2>/[▶].</f2></li> <li>When the serial number has been completely entered, confirm with <ok>.</ok></li> </ul> |  |
| Calibration / Calibra-<br>tion interval      | 1 999 d                                       | <i>Calibration interval</i> for the pH electrode (in days).<br>The meter reminds you to calibrate regularly by the flashing sensor symbol in the measuring screen.                                                                                                    |  |
| Calibration / Unit for<br>slope              | mV/pH<br>%                                    | Unit of the slope.<br>The % display refers to the<br>Nernst slope of -59.2 mV/<br>pH (100 x determined<br>slope/Nernst slope).                                                                                                    |  |
| Man. temperature                             | -25 +130 °C                                   | Entry of the manually<br>determined temperature.<br>For measurements without<br>temperature sensor only.                                                                                                    |  |

| Menu item         | Possible setting     | Explanation                                                                                                    |
|-------------------|----------------------|----------------------------------------------------------------------------------------------------|
| Temperature unit  | °C<br>°F             | Temperature unit,<br>degrees Celsius or<br>degrees Fahrenheit.<br>All temperature values are<br>displayed with the<br>selected unit. |
| Resolution pH     | 0.001<br>0.01<br>0.1 | Resolution of the pH dis-<br>play:                                                                                                   |
| Resolution mV     | 0.1<br>1             | Resolution of the mV dis-<br>play:                                                                                                   |
| Stability control | On / Off             | Switches on or off the<br>automatic stability control<br>during measurement (see<br>section 5.3.3)                                   |
| Reset             | -                    | Resets all sensor settings<br>to the delivery condition<br>(see section 5.8.1).                                                      |

# 5.4.5 pH calibration

| Why calibrate?                 | pH electrodes age. This changes the zero point (asymmetry) and slope<br>of the pH electrode. As a result, an inexact measured value is dis-<br>played. Calibration determines and stores the current values of the<br>zero point and slope of the electrode.<br>Thus, you should calibrate at regular intervals. |
|--------------------------------|----------------------------------------------------------------------------------------------------|
| When do you have to calibrate? | <ul><li>After connecting another combination electrode</li><li>When the calibration interval has expired</li></ul>                                                                                                    |
| Buffer sets for calibration    | You can use the buffer sets quoted in the table for an automatic calibra-<br>tion. The pH values are valid for the specified temperature values. The<br>temperature dependence of the pH values is taken into consideration<br>during calibration.                                                               |

| No. | Buffer set *                                                                    | pH values                                  | at    |
|-----|---------------------------------------------------------------------------------|--------------------------------------------|-------|
| 1   | TEC EU<br>Technical buffers EU                                                  | 2.00<br>4.00<br>7.00<br>10.00              | 20 °C |
| 2   | TEC US<br>Technical buffers US                                                  | 1.68<br>4.01<br>7.00<br>10.01<br>12.45     | 25 °C |
| 3   | AnyCal                                                                          | Any                                        | Any   |
| 4   | NIST/DIN<br>DIN buffers according to DIN<br>19266 and NIST Traceable<br>Buffers | 1.679<br>4.006<br>6.865<br>9.180<br>12.454 | 25 °C |
| 5   | TEC 2<br>Technical buffers                                                      | 4.010<br>7.000<br>10.011                   | 25 °C |
| 6   | Merck 1*                                                                        | 4.000<br>7.000<br>9.000                    | 20°C  |
| 7   | Merck 2 *                                                                       | 1.000<br>6.000<br>8.000<br>13.000          | 20°C  |
| 8   | Merck 3 *                                                                       | 4.660<br>6.880<br>9.220                    | 20°C  |
| 9   | Merck 4 *                                                                       | 2.000<br>4.000<br>7.000<br>10.000          | 20°C  |
| 10  | Merck 5 *                                                                       | 4.010<br>7.000<br>10.000                   | 25 °C |

\* Brand names or trade names are trademarks of their respective owners protected by law.

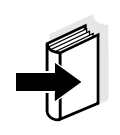

# Note

The buffers are selected in the menu, pH / **<F1>**/[Menu] / *Calibration* / *Buffer* (see page 31).

# **Calibration points**

Calibration can be performed using one to five buffer solutions in any order (single-point to five-point calibration). The meter determines the following values and calculates the calibration line as follows:

|                       | Determined values | Displayed calibration data                                                                                                   |
|-----------------------|-------------------|----------------------------------------------------------------------------------------------------|
| 1-point               | Asy               | <ul> <li>Zero point = Asy</li> <li>Slope = Nernst slope (-59.2 mV/pH at 25 °C)</li> </ul>                                    |
| 2-point               | Asy<br>Slp.       | <ul> <li>Zero point = Asy</li> <li>Slope = Slp.</li> </ul>                                                                   |
| 3-point to<br>5-point | Asy<br>Slp.       | <ul> <li>Zero point = Asy</li> <li>Slope = Slp.</li> <li>The calibration line is calculated by linear regression.</li> </ul> |

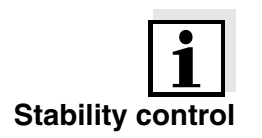

**Calibration record** 

**Display calibration data** 

and output to interface

# Note

You can display the slope in the units, mV/pH or % (see page 31).

The calibration procedure automatically activates the stability control function. The current measurement with stability control can be terminated at any time (accepting the current value).

The new calibration values are displayed when the calibration is finished.

You can have the data of the last calibration displayed (see page 44). Subsequently, you can transmit the displayed calibration data to the interface, e.g. to a PC, with the  $\langle F2 \rangle / [USB \ output]$  key.

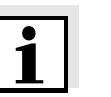

# Note

The calibration record is automatically transmitted to the interface after calibrating.

# Sample record

| 30.03.2014 15:55<br>pH 1100 L<br>Ser. no. 08502113                                                                                                    |                                                                                                    |
|----------------------------------------------------------------------------------------------------|----------------------------------------------------------------------------------------------------|
| CALIBRATION pH                                                                                                    |                                                                                                    |
| AutoCal TEC<br>Buffer 1<br>Buffer 2<br>Buffer 3<br>Voltage 1<br>Voltage 2<br>Voltage 3<br>Temperatur 1<br>Temperatur 2<br>Temperatur 3<br>Slope<br>Asymmetry<br>Sensor | 4.00<br>7.00<br>10.00<br>184.0 mV<br>3.0 mV<br>-177.0 mV<br>24.0 øC<br>24.0 øC<br>24.0 øC<br>-60.2 mV/pH<br>4.0 mV<br>+++ |
| etc                                                                                                    |                                                                                                    |

# Calibration evaluation

After calibrating, the meter automatically evaluates the calibration. The zero point and slope are evaluated separately. The worse evaluation of both is taken into account. The evaluation appears on the display and in the calibration record.

| Display                                                               | Calibration record | Zero point<br>[mV] | Slope<br>[mV/pH]       |
|-----------------------------------------------------------------------|--------------------|--------------------|------------------------|
|                                                                       | +++                | -15 +15            | -60,558                |
|                                                                       | ++                 | -20 +20            | -5857                  |
| l                                                                     | +                  | -25 +25            | -6160.5<br>or<br>-5756 |
|                                                                       | -                  | -30 +30            | -6261<br>or<br>-5650   |
| Clean the electrode according to the electrode operating manual       |                    |                    |                        |
| Error                                                                 | Error              | < -30 or<br>> 30   | 62 or<br>50            |
| Eliminate the error according to chapter<br>7 WHAT TO DO IF (page 61) |                    |                    |                        |
| Preparatory activities | Perfo | rm the following preparatory activities when you want to calibrate:                                                                                               |
|------------------------|-------|----------------------------------------------------------------------------------------------------|
|                        | 1     | Connect the pH electrode to the meter.<br>The pH measuring window is displayed.                                                                                   |
|                        | 2     | Keep the buffer solutions ready. Adjust the temperature of the buffer solutions, or measure the current temperature, if you measure without a temperature sensor. |

### 5.4.6 Calibration interval

The calibration evaluation is displayed as a sensor symbol.

The sensor symbol flashes after the adjusted calibration interval has expired. It is still possible to measure.

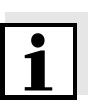

#### Note

To ensure the high measuring accuracy of the measuring system, calibrate after the calibration interval has expired.

# Setting the calibration interval

The calibration interval is set to 7 days (d7) in the factory. You can change the interval (1 ... 999 days):

| 1 | Open the menu for measurement settings with $/[Menu]$ .                                                        |
|---|----------------------------------------------------------------------------------------------------|
| 2 | In the <i>Calibration / Calibration interval</i> menu, set the calibration interval with $< \ge < \forall >$ . |
| 3 | Confirm the setting with <b><ok></ok></b> .                                                                    |
| 4 | Quit the menu with <b><mode></mode></b> .                                                                      |

### 5.4.7 Carrying out automatic calibration (AutoCal)

Make sure that in the sensor menu, *Buffer* menu, the buffer set is correctly selected (see page 31).

Use any one to five buffer solutions of the selected buffer set in ascending or descending order.

Below, calibration with Technical buffers (TEC) is described. When other buffer sets are used, other nominal buffer values are displayed. Apart from that, the procedure is identical.

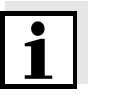

#### Note

If single-point calibration was set in the menu, the calibration procedure

is automatically finished with the measurement of buffer solution 1 and the calibration record is displayed.

- 1 In the measured value display, select the measured parameter pH or mV with **<MODE>**.
- Start the calibration with <CAL>.
   The calibration display for the first buffer appears (voltage display).

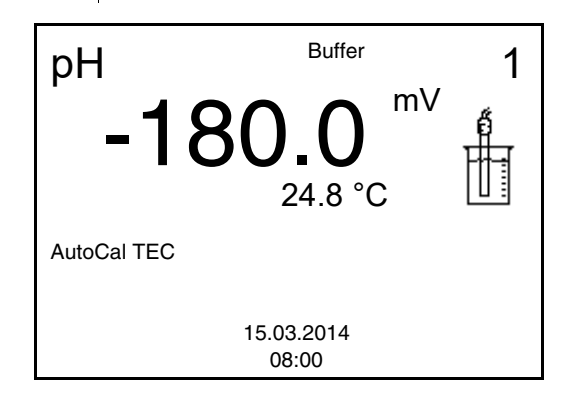

- 3 Thoroughly rinse the electrode with deionized water.
- 4 Immerse the electrode in buffer solution 1.
- 5 When measuring without temperature sensor: Measure the temperature of the buffer manually and enter it with <▲><▼>.
- 6 Start the measurement with **<OK>**.
   The measured value is checked for stability (stability control).
   The [AR] status indicator is displayed. The measured parameter flashes.

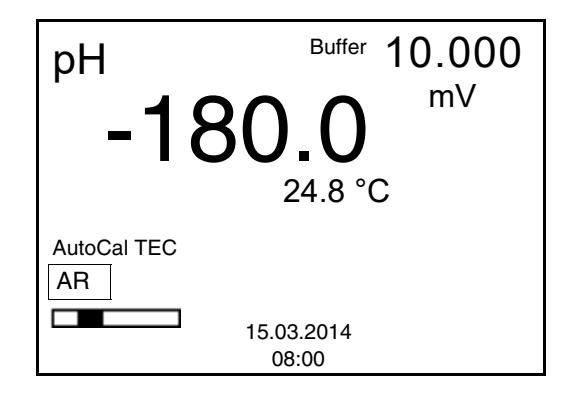

7 Wait for the end of the measurement with stability control or accept the calibration value with **<OK>**.

8 If necessary, finish the calibration procedure as a single-point calibration with <MODE>.
 The calibration record is displayed.

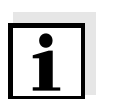

#### Note

For **single-point calibration**, the instrument uses the Nernst slope  $(-59.2 \text{ mV/pH} \text{ at } 25 \text{ }^{\circ}\text{C})$  and determines the zero point of the electrode.

#### Continuing with twopoint calibration

| 9  | Thoroughly rinse the electrode with deionized water.                                                                                                    |
|----|----------------------------------------------------------------------------------------------------|
| 10 | Immerse the electrode in buffer solution 2.                                                                                                    |
| 11 | When measuring without temperature sensor:<br>Measure the temperature of the buffer manually and enter it<br>with $< > < V >$ .                                                                   |
| 12 | Start the measurement with <b><ok></ok></b> .<br>The measured value is checked for stability (stability control).<br>The [AR] status indicator is displayed. The measured parame-<br>ter flashes. |

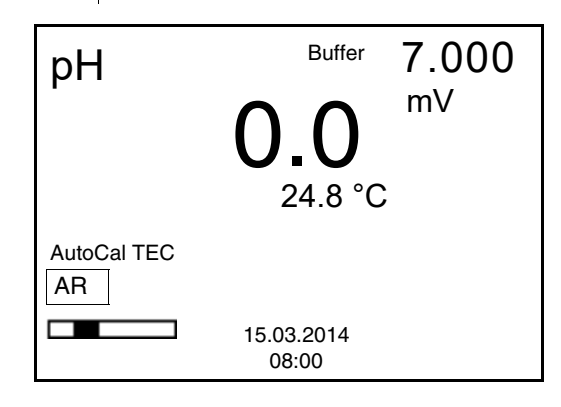

- 13 Wait for the measurement with stability control to be completed or terminate the stability control and take over the calibration value with **<OK>**. The calibration display for the next buffer appears (voltage display).
  14 If necessary, finish the calibration procedure as a two-point cal
  - ibration with **<MODE>**. The calibration record is displayed.

#### Continuing with threeto five-point calibration

15 Thoroughly rinse the electrode with deionized water.16 Immerse the electrode in the next buffer solution.

- 17 When measuring without temperature sensor: Measure the temperature of the buffer manually and enter it with  $< \ge > < \forall >$ .
- Start the measurement with **<OK>**.
   The measured value is checked for stability (stability control).
   The [AR] status indicator is displayed. The measured parameter flashes.

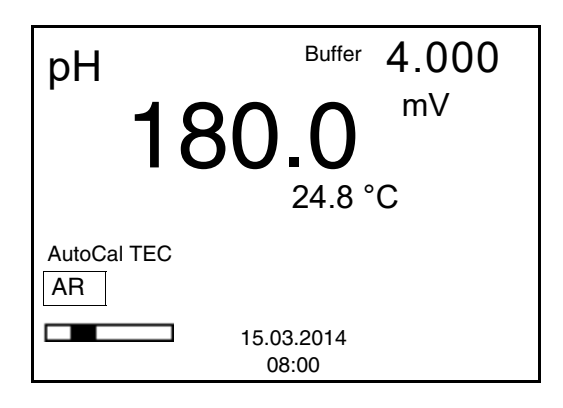

19 Wait for the measurement with stability control to be completed or terminate the stability control and take over the calibration value with **<OK>**. The calibration display for the next buffer appears (voltage display).
20 If necessary, use **<MODE>** to finish calibration or switch to calibration with the next buffer with **<OK>**.

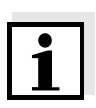

#### Note

Calibration is automatically completed after the last buffer of a buffer set has been measured. Then the calibration record is displayed.

The calibration line is determined by linear regression.

### 5.4.8 Carrying out a manual calibration (AnyCal)

Make sure that in the sensor menu, *Buffer* menu, the AnyCal buffer set is correctly selected (see page 31).

Use any one to five buffer solutions in ascending or descending order.

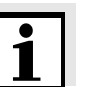

#### Note

If single-point calibration was set in the menu, the calibration procedure is automatically finished with the measurement of buffer solution 1 and the calibration record is displayed.

- 1 In the measured value display, select the measured parameter pH or mV with **<MODE>**.
- 2 Start the calibration with **<CAL>**. The calibration display appears.

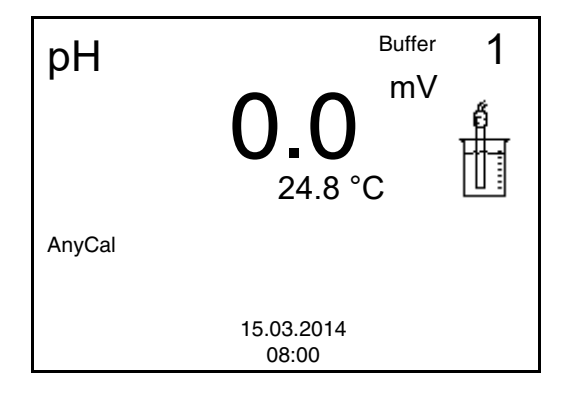

3 Thoroughly rinse the electrode with deionized water.
4 Immerse the electrode in buffer solution 1.
5 When measuring without temperature sensor: Measure the temperature of the buffer manually and enter it with <▲><▼>.
6 Start the measurement with <OK>. The measured value is checked for stability (stability control). The [AR] status indicator is displayed. The measured parame-

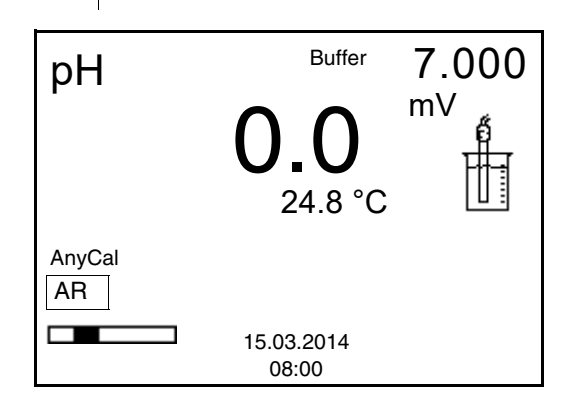

ter flashes.

7 Wait for the end of the measurement with stability control or accept the calibration value with **<OK>**.

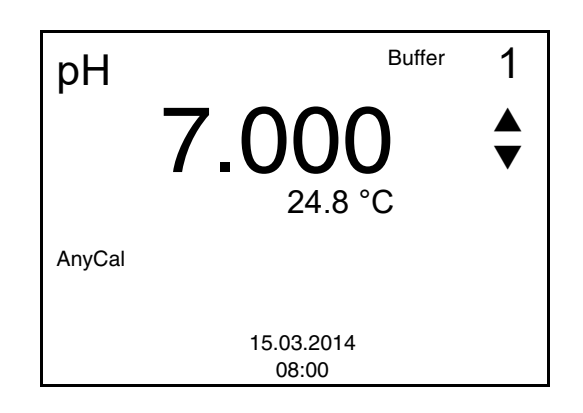

- 8 Set the nominal buffer value for the measured temperature with  $< > < \lor >$ .
- Accept the calibration value with **<OK>**.
   The calibration display for the next buffer appears (voltage display).
- If necessary, finish the calibration procedure as a single-point calibration with <MODE>.
   The calibration record is displayed.

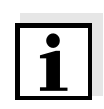

### Note

For **single-point calibration**, the instrument uses the Nernst slope (-59.2 mV/pH at 25 °C) and determines the zero point of the electrode.

| Continuing | with two-  |  |
|------------|------------|--|
| point c    | alibration |  |

| 11 | Thoroughly rinse the electrode with deionized water.                                                                                                    |
|----|----------------------------------------------------------------------------------------------------|
| 12 | Immerse the electrode in buffer solution 2.                                                                                                    |
| 13 | When measuring without temperature sensor:<br>Measure the temperature of the buffer manually and enter it<br>with $< > < V >$ .                                                                   |
| 14 | Start the measurement with <b><ok></ok></b> .<br>The measured value is checked for stability (stability control).<br>The [AR] status indicator is displayed. The measured parame-<br>ter flashes. |
| 15 | Wait for the measurement with stability control to be completed or terminate the stability control and take over the calibration value with <b><ok></ok></b> .                                    |

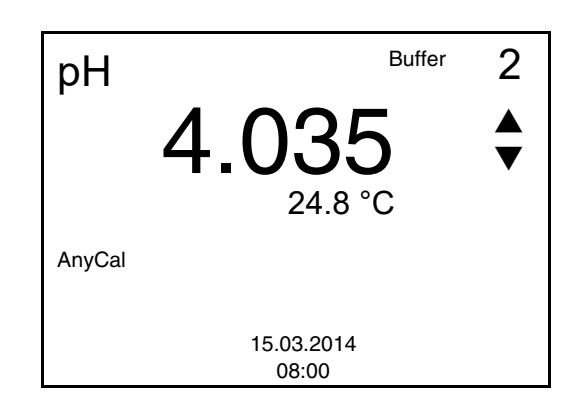

| 16 | Set the nominal buffer value for the measured temperature with $< \ge > < \forall >$ .                                          |
|----|----------------------------------------------------------------------------------------------------|
| 17 | Accept the calibration value with <b><ok></ok></b> .<br>The calibration display for the next buffer appears (voltage display).  |
| 18 | Finish the calibration procedure as a two-point calibration with <b><mode></mode></b> .<br>The calibration record is displayed. |

### Continuing with threeto five-point calibration

| 19 | Thoroughly rinse the electrode with deionized water.                                                                                                    |
|----|----------------------------------------------------------------------------------------------------|
| 20 | Immerse the electrode in the next buffer solution.                                                                                                    |
| 21 | When measuring without temperature sensor:<br>Measure the temperature of the buffer manually and enter it<br>with $< \ge > >$ .                                                                   |
| 22 | Start the measurement with <b><ok></ok></b> .<br>The measured value is checked for stability (stability control).<br>The [AR] status indicator is displayed. The measured parame-<br>ter flashes. |
| 23 | Wait for the measurement with stability control to be completed or terminate the stability control and take over the calibration value with <b><ok></ok></b> .                                    |

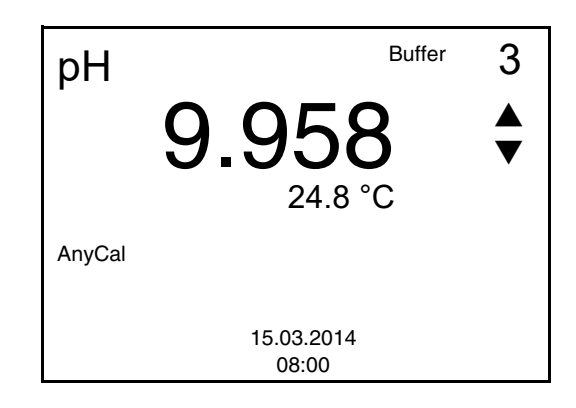

| 24 | Set the nominal buffer value for the measured temperature with $< \ge > < \forall >$ .                                         |
|----|----------------------------------------------------------------------------------------------------|
| 25 | Accept the calibration value with <b><ok></ok></b> .<br>The calibration display for the next buffer appears (voltage display). |
| 26 | Use <b><mode></mode></b> to finish calibration or switch to calibration with the next buffer with <b><ok></ok></b> .           |

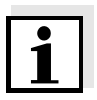

#### Note

After the fifth buffer has been measured the calibration is automatically finished. Then the calibration record is displayed.

The calibration line is determined by linear regression.

### 5.4.9 Displaying calibration records

The calibration data can be displayed and then output to the interface

### Displaying the calibration record

The calibration record of the last calibration is to be found under the menu item, *Calibration / Calibration record*. To open it in the measured value display, press the **<CAL\_\_>** key.

The calibration records of the last calibration procedures are available in the **<F1>**/[Menu] / *Calibration* / *Calibration data storage* and **<F1\_\_>**/[Menu] / *Storage & config*/*Data storage* / *Calibration data storage* menu.

| Menu item                                                      | Setting/<br>function | Explanation                                                                                                    |
|----------------------------------------------------------------|----------------------|----------------------------------------------------------------------------------------------------|
| Calibration /<br>Calibration data stor-<br>age / Display<br>or | -                    | <ul> <li>Displays the calibration record.</li> <li>Further options:</li> <li>Scroll through the calibration records with &lt;▲&gt;&lt;▼&gt;.</li> </ul> |
| Data storage /<br>Calibration data stor-                       |                      | <ul> <li>Output the displayed calibra-<br/>tion record to the interface<br/>with <f2>/[USB output].</f2></li> </ul>                                     |
| age / Display                                                  |                      | <ul> <li>Quit the display with <f1>/<br/>[Back] or <ok>.</ok></f1></li> </ul>                                                                           |
|                                                                |                      | <ul> <li>Switch directly to the mea-<br/>sured value display with<br/><mode>.</mode></li> </ul>                                                         |

| Menu item                                                                     | Setting/<br>function | Explanation                                       |
|-------------------------------------------------------------------------------|----------------------|---------------------------------------------------|
| <i>Calibration /<br/>Calibration data stor-<br/>age / Output to USB</i><br>or | -                    | Outputs the calibration records to the interface. |
| Data storage /<br>Calibration data stor-<br>age / Output to USB               |                      |                                                   |

#### Example

| 30.03.2014 15:55<br>pH 1100 L<br>Ser. no. 08502113                                                                                                    |                                                                                                    |
|----------------------------------------------------------------------------------------------------|----------------------------------------------------------------------------------------------------|
| CALIBRATION pH                                                                                                    |                                                                                                    |
| AutoCal TEC<br>Buffer 1<br>Buffer 2<br>Buffer 3<br>Voltage 1<br>Voltage 2<br>Voltage 3<br>Temperatur 1<br>Temperatur 2<br>Temperatur 3<br>Slope<br>Asymmetry<br>Sensor<br>etc | 4.00<br>7.00<br>10.00<br>184.0 mV<br>3.0 mV<br>-177.0 mV<br>24.0 ØC<br>24.0 ØC<br>24.0 ØC<br>-60.2 mV/pH<br>4.0 mV<br>+++ |
|                                                                                                    |                                                                                                    |

#### 5.5 Data memory

You can transmit measured values (datasets) to the data memory:

- Manual storage (see section 5.5.1)
- Automatic storage at intervals (see section 5.5.2)

Each data storage process transmits the current dataset to the interface at the same time.

#### **Measurement dataset**

A complete dataset consists of:

- ID number
- Date/time
- Measured value of the connected sensor
- Measured temperature value of the connected sensor or manually set temperature

- AutoRead info: *AR* appears with the measured value if the Auto-Read criterion was met while storing (stable measured value). Otherwise, the *AR* display is missing.
- Calibration evaluation: +++, ++, +, -, or no evaluation

**Storage locations** The pH 1100 L meter has two measurement data memories. The measured values recorded either manually or automatic are stored separately in individual measurement data memories.

| Data memory            | Maximum number of datasets |
|------------------------|----------------------------|
| Manual data storage    | 200                        |
| Automatic data storage | 5000                       |

#### 5.5.1 Manual storage

You can store a measurement dataset to the data memory as follows. The dataset is at the same time output to the interface:

1 Press the **STR>** key <u>shortly</u>. The menu for manual data storage appears.

\_\_\_ Manual data storage 4 From 200

| 15.03.2014 11:24:16<br>pH 7.000 24.8 °C AR +++ |   |
|------------------------------------------------|---|
| ID number:                                     | 1 |
| Continue                                       |   |
| Back 15.03.2014<br>08:00                       |   |

If necessary, change and confirm the ID number (1 ... 10000) with <▲><▼> and <OK>.
 The dataset is stored. The meter switches to the measured value display.

#### If the memory is full The following window appears if all 200 storage locations are occupied:

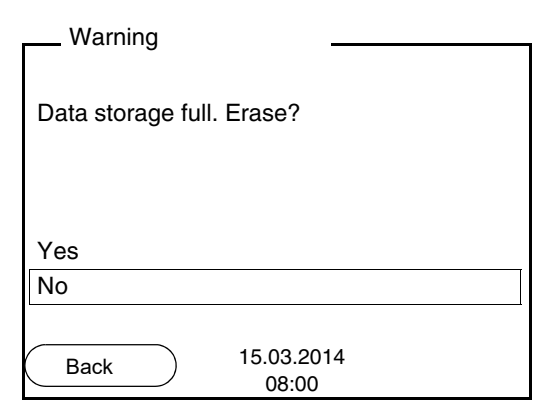

You have the following options:

- To erase the entire storage, confirm Yes.
- To cancel the storage process and switch to the measured value display, confirm *No*. Then you can e.g. store the data from the memory to a PC (see section 5.5.3) and subsequently erase the memory (see section 5.5.4).

#### 5.5.2 Automatic storage at intervals

The storage interval (*Interval*) determines the time interval between automatic data storage processes. Each data storage process transmits the current dataset to the interface at the same time.

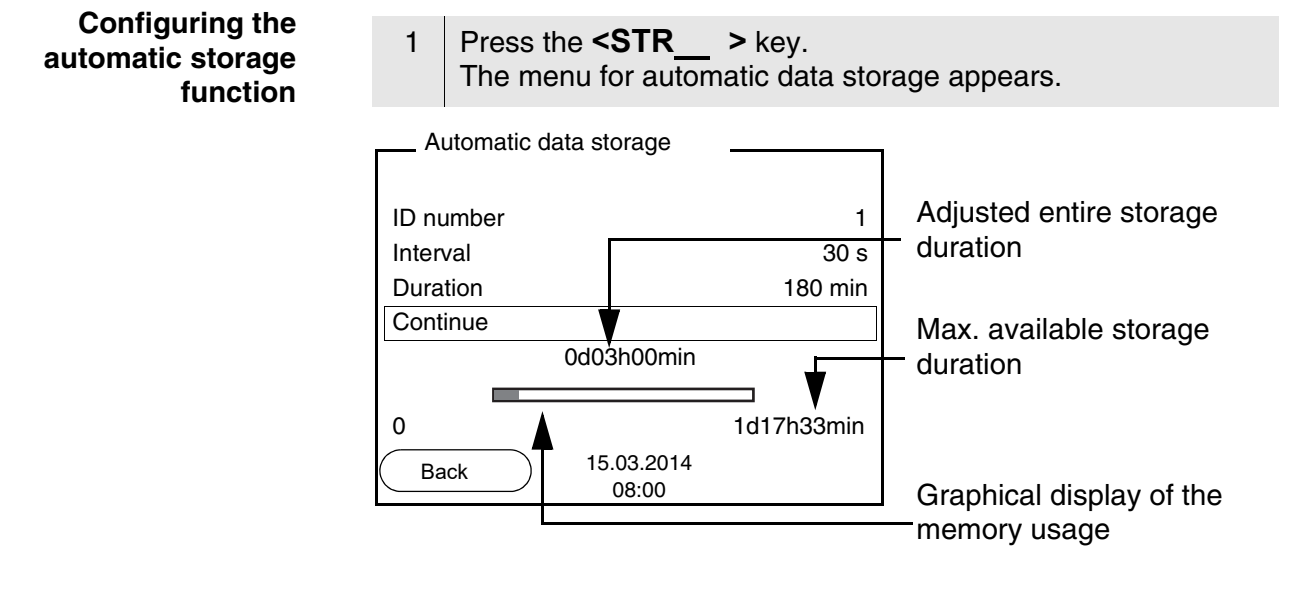

### Settings

You can configure the automatic data storage function with the following settings:

| Menu item | Possible setting                                                               | Explanation                                                                                                    |  |
|-----------|--------------------------------------------------------------------------------|----------------------------------------------------------------------------------------------------|--|
| ID number | 1 10000                                                                        | ID number for the dataset series.                                                                                                    |  |
| Interval  | 1 s, 5 s, 10 s,<br>30 s, 1 min,<br>5 min, 10 min,<br>15 min, 30 min,<br>60 min | Storage interval.<br>The lower limit of the stor-<br>age interval can be<br>restricted by the number of<br>free storage locations.<br>The upper limit is restricted<br>by the storage duration.                                                                                    |  |
| Duration  | 1 min x min                                                                    | Storing duration.<br>Specifies after which time<br>the automatic data storage<br>should be terminated.<br>The lower limit of the stor-<br>age duration is restricted<br>by the storage interval.<br>The upper limit is restricted<br>by the number of free stor-<br>age locations. |  |

# Starting the automatic storage function

To start the automatic storage function, select *Continue* with  $< \Delta > < \nabla >$  and confirm with < OK >. The meter switches to the measured value display.

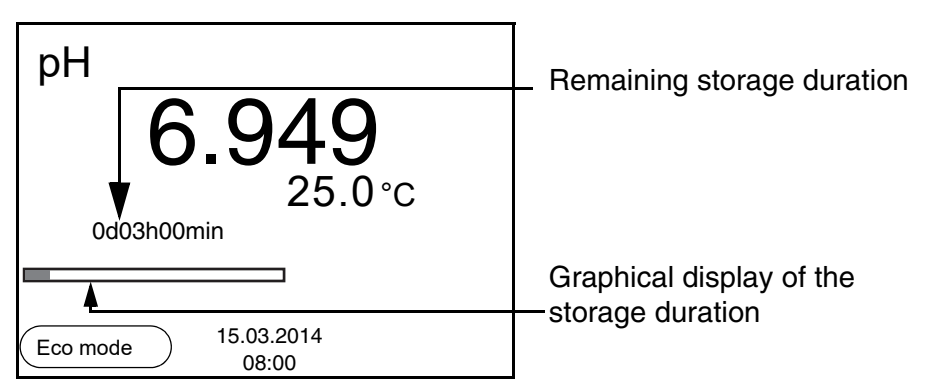

The active automatic data storage function can be recognized by the progress bar in the status line. The progress bar indicates the remaining storage duration.

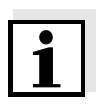

#### Note

If the automatic storage function is activated, only the following keys are active: Softkeys, **<MODE>**, **<STR\_\_\_** > and **<On/Off>**. The other keys and the automatic switch-off function are deactivated.

**Energy saving mode** ([Eco mode]) If the automatic storing function is active, the meter provides an energy saving mode ([Eco mode]) to avoid unnecessary energy consumption. The energy saving mode switches off functions of the meter that are not required for the automatic storage of measurement data (such as the display). By pressing any key the energy saving mode is switched off again.

#### Terminating the automatic storage function prematurely

Proceed as follows to switch off the automatic data storage function before the adjusted storage duration has expired:

1 Press the **STR** > key. The following window appears.

| Warning                  |  |
|--------------------------|--|
| Stop automatic storage?  |  |
|                          |  |
| Yes                      |  |
| No                       |  |
| Back 15.03.2014<br>08:00 |  |

2 Using <▲><▼>, select Yes and confirm with <OK>.
 The meter switches to the measured value display.
 The automatic data storage function is terminated.

#### 5.5.3 Editing the measurement data memory

The contents of the manual or automatic measurement data memory can be shown on the display.

Each of the measurement data memories has a function to erase the entire contents.

The contents of the manual or automatic measurement data memory can be shown on the display and output to the interface.

Each of the measurement data memories has a function to erase the entire contents.

**Editing the data memory** The memory is edited in the menu, *Storage & config/ Data storage*. To open the *Storage & config* menu, press the **<F1\_\_**>/[Menu] key in the measured value display.

Open the manual or automatic storage directly with the **<RCL>** or **<RCL\_\_>** key.

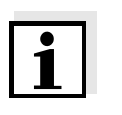

### Note

The settings are explained here using the manual data memory as an example. The same settings and functions are available for the automatic data memory.

| Settings | Menu item                                                | Setting/<br>function | Explanation                                                                                              |  |
|----------|----------------------------------------------------------|----------------------|----------------------------------------------------------------------------------------------------|--|
|          | Data storage /<br>Manual data storage /<br>Display       | -                    | Displays all measurement datasets page by page.                                                          |  |
|          |                                                          |                      | <ul> <li>Further options:</li> <li>Scroll through the data-<br/>sets with &lt;▲&gt;&lt;▼&gt;.</li> </ul> |  |
|          |                                                          |                      | <ul> <li>Output the displayed data-<br/>set to the interface with<br/><f2>/[USB output].</f2></li> </ul> |  |
|          |                                                          |                      | <ul> <li>Quit the display with<br/><f1>/[Back].</f1></li> </ul>                                          |  |
|          | Data storage /<br>Manual data storage /<br>Erase         | -                    | Erases the entire manual measurement data memory.                                                        |  |
|          | LIASE                                                    |                      | Note:                                                                                                    |  |
|          |                                                          |                      | All calibration data remain stored when this action is performed.                                        |  |
|          | Data storage /<br>Manual data storage /<br>Output to USB | -                    | Outputs all stored measure-<br>ment data to the interface.                                               |  |

# Display presentation of a dataset

| Manual data storage              | 3 of 64 🔶         |  |  |
|----------------------------------|-------------------|--|--|
| 15.03.2014 11:24:16 ID number: 1 |                   |  |  |
| pH 7.000 24.8 °C A               | R +++             |  |  |
|                                  |                   |  |  |
| Back 15.03                       | 3.2014 USB output |  |  |

| Example | 30.03.2014 09:56:20<br>pH 1100 L<br>Ser. no. 08502113 |
|---------|-------------------------------------------------------|
|         | ID number 2<br>pH 6.012 24.8 °C, AR, +++              |
|         | 30.03.2014 10:56:20<br>pH 1100 L<br>Ser. no. 08502113 |
|         | ID number 2<br>pH 6.012 24.8 °C, AR, +++              |

Quitting the display

To quit the display of stored measurement datasets, you have the following options:

- Switch directly to the measured value display with **<MODE>**.
- Quit the display and move to the next higher menu level with **<F1>**/ [Back].

#### 5.5.4 Erasing the measurement data memory

How to erase the measurement data memory is described in section 5.5.3 EDITING THE MEASUREMENT DATA MEMORY.

### 5.6 Transmitting data (USB interface)

#### 5.6.1 Options for data transmission

Via the USB interface you can transmit data to a PC. The following table shows which data are transmitted to the interface in which way:

| Data                                           | Control                    | <b>Operation / description</b>                                                                                         |
|------------------------------------------------|----------------------------|----------------------------------------------------------------------------------------------------|
| Current                                        | Manual                     | • With <b><f2></f2></b> /[USB output].                                                                                 |
| measured values<br>of all connected<br>sensors |                            | <ul> <li>Simultaneously with every<br/>manual storage process<br/>(see section 5.5.1).</li> </ul>                      |
|                                                | Automatic, at<br>intervals | <ul> <li>With <f2>/[USB output].<br/>Then you can set the trans-<br/>mission interval.</f2></li> </ul>                 |
|                                                |                            | <b>Note:</b><br>For operation with MultiLab<br>pilot: set the <i>Send ID</i> option<br>to <i>No</i> (see section 5.7). |
|                                                |                            | <ul> <li>Simultaneously with every<br/>automatic storage process<br/>(see section 5.5.2).</li> </ul>                   |
| Stored measured values                         | Manual                     | <ul> <li>Displayed dataset with</li> <li><f2>/[USB output] after<br/>calling up from the memory.</f2></li> </ul>       |
|                                                |                            | • All datasets with the <i>Output</i> to USB function.                                                                 |
|                                                |                            | For details, see section 5.5.3.                                                                                        |
| Calibration records                            | Manual                     | <ul> <li>Calibration record with</li> <li><f2>/[USB output].</f2></li> </ul>                                           |
|                                                |                            | For details, see section 5.6.                                                                                          |
|                                                | Automatic                  | <ul> <li>At the end of a calibration<br/>procedure.</li> </ul>                                                         |

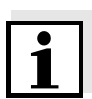

### Note

The following rule applies: With the exception of the menus, shortly pressing the  $\langle F2 \rangle / [USB \ output]$  key generally outputs the display contents to the interface (displayed measured values, measurement datasets, calibration records).

#### 5.6.2 Connecting a PC

Connect the pH 1100 L to the PC via the USB interface.

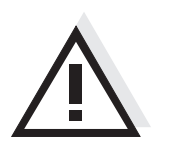

#### Attention

The USB interface is not galvanically isolated. When a grounded PC is connected, measurements cannot be performed in grounded media as incorrect values would result.

Installation of the USB driver on the PC System requirements of the PC for installation of the USB driver:

- PC with USB port and CD-ROM drive
- Microsoft Windows (for details, see enclosed installation CD, Driver directory)

| 1 | Insert the supplied installation CD in the CD drive of your PC.                                                                                                    |
|---|----------------------------------------------------------------------------------------------------|
| 2 | Install the driver from the CD.<br>Follow the Windows installation instructions as necessary.                                                                          |
| 3 | Connect the pH 1100 L to the PC via the USB interface.<br>The meter is listed as a virtual COM interface among the con-<br>nections in the Windows instrument manager. |

### 5.7 MultiLab Importer

With the aid of the MultiLab Importer software, you can record and evaluate measurement data with a PC.

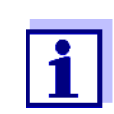

More detailed information can be found in the MultiLab Importer operating manual.

### 5.8 Reset

Note

You can reset (initialize) all sensor settings and sensor-independent settings separately from each other.

### 5.8.1 Resetting the measurement settings

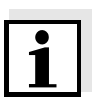

The calibration data are reset to the default settings together with the measuring parameters. Recalibrate after performing a reset.

рΗ

The following settings for pH measurements are reset to the default settings with the *Reset* function:

| Setting               | Default settings |
|-----------------------|------------------|
| Buffer                | TEC              |
| Cal. interval         | 7 d              |
| Unit for slope        | mV/pH            |
| Measured parameter    | рН               |
| Resolution pH         | 0.001            |
| Resolution mV         | 0.1              |
| Asymmetry             | 0 mV             |
| Slope                 | -59.2 mV         |
| Man. temperature      | 25 °C            |
| One point calibration | Off              |
| Stability control     | On               |
| Temperature unit      | ٦°               |

The sensor settings are reset under the *Reset* menu item in the menu for calibration and measurement settings. To open the settings, display the required parameter in the measured value display and press the <F1>/[Menu] or <OK> key.

### 5.8.2 Resetting the system settings

The following system settings can be reset to the default status:

| Setting        | Default settings |
|----------------|------------------|
| Language       | English          |
| Веер           | On               |
| Baud rate      | 4800 Baud        |
| Output format  | ASCII            |
| Contrast       | 50 %             |
| Illumination   | Auto             |
| Switchoff time | 1 h              |

The system settings are reset in the menu, *Storage & config / System / Reset*. To open the *Storage & config* menu, press the **<F1\_\_**/[Menu] key in the measured value display.

# 6 Maintenance, cleaning, disposal, accessories

### 6.1 Maintenance

The only maintenance activity required is replacing the batteries.

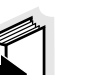

### Note

See the relevant operating manuals of the electrodes for instructions on maintenance.

### 6.1.1 Replacing the batteries

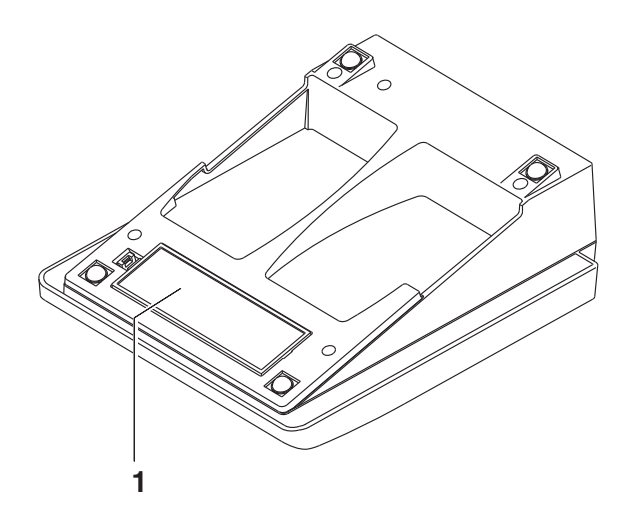

- 1 Open the battery compartment (1) on the underside of the meter.
- 2 Remove the batteries from the battery compartment.

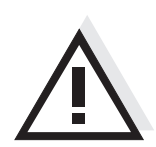

### Caution

Make sure that the poles of the batteries are positioned correctly. The  $\pm$  signs on the batteries must correspond to the  $\pm$  signs in the battery compartment.

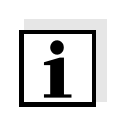

#### Note

Alternatively, you can also use Ni-MH rechargeable batteries (type Mignon AA). In order to charge the batteries, an external charging device is required.

- 3 Place four batteries (type Mignon AA) in the battery compartment.
- 4 Close the battery compartment.

### 6.2 Cleaning

Occasionally wipe the outside of the measuring instrument with a damp, lint-free cloth. Disinfect the housing with isopropanol as required.

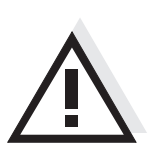

#### Caution

The housing is made of synthetic material (ABS). Thus, avoid contact with acetone or similar detergents that contain solvents. Remove any splashes immediately.

### 6.3 Packing

This meter is sent out in a protective transport packing. We recommend: Keep the packing material. The original packing protects the meter against damage during transport.

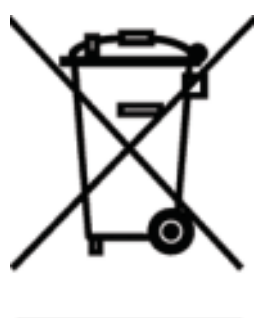

### 6.4 Disposal

This equipment is marked with the crossed out wheeled bin symbol to indicate that this equipment must not be disposed of with unsorted waste.

Instead it's your responsibility to correctly dispose of your equipment at lifecycle -end by handling it over to an authorized facility for separate collection and recycling. It's also your responsibility to decontaminate the equipment in case of biological, chemical and/or radiological contamination, so as to protect from health hazards the persons involved in the disposal and recycling of the equipment.

For more information about where you can drop off your waste of equipment, please contact your local dealer from whom you originally purchased this equipment.

By doing so, you will help to conserve natural and environmental resources and you will ensure that your equipment is recycled in a manner that protects human health.

Thank you

### 6.5 Accessories

### 6.5.1 General information

|                                                           | Order no. (Catalogue No.) |           |
|-----------------------------------------------------------|---------------------------|-----------|
| Accessories                                               | EU                        | NA        |
| Storage tube                                              | 662-1167                  | 89236-592 |
| COMMUNICATION KIT<br>(CD-ROM, USB cable, Manual)          | 662-1225                  | 76470-840 |
| Articulated stand for 4 electrodes and temperature sensor | 662-1169                  | -         |
| Storage vessel                                            | 662-1248                  | -         |

### 6.5.2 pH / ORP

|                                                                | Order no. (Ca | atalogue No.) |
|----------------------------------------------------------------|---------------|---------------|
| Electrodes (pH)                                                | EU            | NA            |
| pHenomenal 110<br>PH ELECTRODE PHENOMENAL GEL<br>EPOXY BNC     | 662-1156      | 76460-452     |
| pHenomenal 111<br>PH ELECTRODE PHENOMENAL 3IN1<br>GEL 1M BNC   | 662-1157      | 76460-454     |
| pHenomenal 111-3<br>PH ELECTRODE PHENOMENAL 3IN1<br>GEL 3M BNC | 662-1158      | -             |
| pHenomenal 220<br>PH ELECTRODE PHENOMENAL<br>REFILL GLASS BNC  | 662-1159      | 76460-456     |
| pHenomenal 221<br>PH ELECTRODE PHENOMENAL 3IN1<br>GLASS 1M     | 662-1161      | 76460-458     |
| pHenomenal 221-3<br>PH ELECTRODE PHENOMENAL 3IN1<br>GLASS 3M   | 662-1162      | -             |

|                                                                     | Order no. (Catalogue No.) |           |
|---------------------------------------------------------------------|---------------------------|-----------|
| Electrodes (pH)                                                     | EU                        | NA        |
| pHenomenal MIC 220<br>PH ELECTRODE PHENOMENAL<br>MICRO REFILL BNC   | 662-1163                  | -         |
| pHenomenal SPEAR 220<br>PH ELECTRODE PHENOMENAL<br>COMB. SPEAR TYPE | 662-1164                  | -         |
| pHenomenal LS 221<br>PH ELEKTRODE PHENOMENAL 3IN1<br>GLAS 1M        | 662-1247                  | 76460-462 |
| GENERAL PH EKTRODE GEL EPOXY<br>BNC SJ113                           | 662-1382                  | 76460-468 |
| GENERAL PH ELEKTRODE GEL<br>EPOXY BNC DJ113                         | 662-1385                  | 76460-470 |
| SURFACE PH ELEKTRODE GEL<br>EPOXY BNC SF113                         | 662-1388                  | 76460-472 |
| SEMI MICRO PH ELEKTRODE GEL<br>GLASS SM123                          | 662-1391                  | 76460-474 |
| GENERAL PH ELEKTRODE KCL<br>GLASS BNC SJ223                         | 662-1395                  | 76460-476 |
| SURFACE PH ELEKTRODE KCL<br>GLASS BNC SF223                         | 662-1398                  | 76460-478 |
| SEMI MICRO PH ELEKTRODE KCL<br>GLASS SM223                          | 662-1402                  | 76460-480 |
| SPEAR PH ELEKTRODE KCL GLASS<br>BNC SP223                           | 662-1405                  | 76460-482 |

| Electrodes (ORP)                                                 | EU       | NA        |
|------------------------------------------------------------------|----------|-----------|
| pHenomenal ORP 220<br>REDOX ELECTRODE PHENOMENAL<br>KOMB. 1M BNC | 662-1165 | 76460-460 |
| REDOX ELEKTRODE GEL EPOXY BNC<br>RD113                           | 662-1408 | 76460-484 |
| REDOX ELEKTRODE GEL GLASS BNC<br>RD223                           | 662-1409 | 76460-486 |

| Solutions                                                | EU           | NA            |
|----------------------------------------------------------|--------------|---------------|
| Buffer pH 4 AVS TITRINORM, 100 ml                        | 32095.184    | -             |
| Buffer pH 7 AVS TITRINORM, 100 ml                        | 32096.187    | -             |
| Buffer pH 10 AVS TITRINORM,<br>100 ml                    | 32040.185    | -             |
| Buffer NIST pH 4.01, 30 x 30 ml                          | 1.99001.0001 | -             |
| Buffer NIST pH 7, 30 x 30 ml                             | 1.99002.0001 | -             |
| Buffer NIST pH 10, 30 x 30 ml                            | 1.99004.0001 | -             |
| Buffer pH 1.68, 500 mL                                   | -            | BDH5006-500ML |
| Buffer pH 4, 500 mL                                      | -            | BDH5024-500ML |
| Buffer pH 7, 500 mL                                      | -            | BDH5052-500ML |
| Buffer pH 10, 500 mL                                     | -            | BDH5078-500ML |
| Buffer pH 12.45, 500 mL                                  | -            | BDH5096-500ML |
| Buffer NIST pH 4.006, 500 mL                             | -            | BDH5018-500ML |
| Buffer NIST pH 6.865, 500 mL                             | -            | BDH5040-500ML |
| Buffer NIST pH 9.18, 500 mL                              | -            | BDH5066-500ML |
| Buffer NIST pH 10.012, 500 mL                            | -            | BDH5072-500ML |
| Storage Solution (3 moles/l KCl),<br>100 ml              | 83605.180    | BDH7296-0     |
| Cleaning Solution Pepsine/Hydro-<br>chloric acid, 100 ml | 83603.180    | 89207-612     |

# 7 What to do if...

| Error message<br>OFL, UFL | Cause                                                              | Remedy                                                    |
|---------------------------|--------------------------------------------------------------------|-----------------------------------------------------------|
|                           | pH electrode:                                                      |                                                           |
|                           | <ul> <li>Measured value outside the<br/>measuring range</li> </ul> | <ul> <li>Use suitable electrode</li> </ul>                |
|                           | <ul> <li>Air bubble in front of the junc-<br/>tion</li> </ul>      | <ul> <li>Remove air bubble</li> </ul>                     |
|                           | <ul> <li>Air in the junction</li> </ul>                            | <ul> <li>Extract air or moisten junc-<br/>tion</li> </ul> |
|                           | <ul> <li>Cable broken</li> </ul>                                   | <ul> <li>Replace the electrode</li> </ul>                 |
|                           | - Gel electrolyte dried out                                        | <ul> <li>Replace the electrode</li> </ul>                 |

| Error message,<br>Error | Cause                                                                                                    | Remedy                                                          |
|-------------------------|----------------------------------------------------------------------------------------------------|-----------------------------------------------------------------|
|                         | pH electrode:                                                                                                    |                                                                 |
|                         | <ul> <li>The values determined for<br/>zero point and slope of the<br/>electrode are outside the<br/>allowed limits.</li> </ul> | <ul> <li>Recalibrate</li> </ul>                                 |
|                         | <ul> <li>Junction contaminated</li> </ul>                                                                                       | <ul> <li>Clean the junction</li> </ul>                          |
|                         | <ul> <li>Electrode broken</li> </ul>                                                                                            | <ul> <li>Replace the electrode</li> </ul>                       |
|                         | Buffer solutions:                                                                                                    |                                                                 |
|                         | <ul> <li>Incorrect buffer solutions</li> </ul>                                                                                  | <ul> <li>Change calibration proce-<br/>dure</li> </ul>          |
|                         | <ul> <li>Buffer solutions too old</li> </ul>                                                                                    | <ul> <li>Use only once.</li> <li>Note the shelf life</li> </ul> |
|                         | <ul> <li>Buffer solutions depleted</li> </ul>                                                                                   | <ul> <li>Change solutions</li> </ul>                            |

| No stable measured    | Cause                                            | Remedy                                                         |
|-----------------------|--------------------------------------------------|----------------------------------------------------------------|
| value                 | pH electrode:                                    |                                                                |
|                       | <ul> <li>Junction contaminated</li> </ul>        | <ul> <li>Clean the junction</li> </ul>                         |
|                       | <ul> <li>Membrane contaminated</li> </ul>        | <ul> <li>Clean membrane</li> </ul>                             |
|                       | Test sample:                                     |                                                                |
|                       | <ul> <li>pH value not stable</li> </ul>          | <ul> <li>Measure with air excluded<br/>if necessary</li> </ul> |
|                       | <ul> <li>Temperature not stable</li> </ul>       | <ul> <li>Adjust temperature if nec-<br/>essary</li> </ul>      |
|                       | Electrode + test sample:                         |                                                                |
|                       | <ul> <li>Conductivity too low</li> </ul>         | <ul> <li>Use suitable electrode</li> </ul>                     |
|                       | <ul> <li>Temperature too high</li> </ul>         | - Use suitable electrode                                       |
|                       | <ul> <li>Organic liquids</li> </ul>              | <ul> <li>Use suitable electrode</li> </ul>                     |
|                       |                                                  |                                                                |
| Sensor symbol flashes | Cause                                            | Remedy                                                         |
|                       | <ul> <li>Calibration interval expired</li> </ul> | <ul> <li>Recalibrate the measuring<br/>system</li> </ul>       |

| Display | Cause                                      | Remedy                                                                  |
|---------|--------------------------------------------|-------------------------------------------------------------------------|
|         | <ul> <li>Batteries almost empty</li> </ul> | <ul> <li>Replace the batteries (see section 6.1 MAINTENANCE)</li> </ul> |

| Obviously incorrect                 | Cause                                                                                         | Remedy                                                                                                    |
|-------------------------------------|-----------------------------------------------------------------------------------------------|----------------------------------------------------------------------------------------------------|
| measureu values                     | pH electrode:                                                                                 |                                                                                                    |
|                                     | - pH electrode unsuitable                                                                     | <ul> <li>Use suitable electrode</li> </ul>                                                                                                    |
|                                     | <ul> <li>Temperature difference<br/>between buffer and test sam-<br/>ple too great</li> </ul> | <ul> <li>Adjust temperature of buf-<br/>fer or sample solutions</li> </ul>                                                                                                    |
|                                     | <ul> <li>Measurement procedure not<br/>suitable</li> </ul>                                    | <ul> <li>Follow special procedure</li> </ul>                                                                                                    |
| Meter does not react to             | Cause                                                                                         | Remedy                                                                                                    |
| Reystione                           | <ul> <li>Operating condition unde-<br/>fined or EMC load unallowed</li> </ul>                 | <ul> <li>Processor reset:</li> <li>Press the <b><ok></ok></b> and</li> <li><b><on off=""></on></b> key simultane-<br/>ously</li> </ul>                                                        |
| You want to know which              | Cause                                                                                         | Remedy                                                                                                    |
| software<br>version is in the meter | <ul> <li>E.g., a question by the ser-<br/>vice department</li> </ul>                          | <ul> <li>Switch on the meter.</li> <li>Open the menu, <f1_>/</f1_></li> <li>[Menu] / Storage &amp; config /</li> <li>SystemService information. The instrument data are displayed.</li> </ul> |

| 8 Firmwa | re update |
|----------|-----------|
|----------|-----------|

**General information** Available firmware updates are provided on the Internet. With the "Firmware Update " program and a PC you can update the firmware of the pH 1100 L to the newest version. For the update you have to connect the meter to a PC. For the update via the USB interface, the following is required: • a free USB interface (virtual COM port) on the PC the driver for the USB interface (on the enclosed CD-ROM) • the USB cable (included in the scope of delivery of the pH 1100 L). Program installation 1 Install the downloaded firmware update on a PC. An update folder is created in the Windows start menu. If an update folder already exists for the meter (or meter type), the new data is displayed there. **Program start** 2 In the windows start menu, open the update folder and start the firmware update program. **Firmware update** 3 Using the USB interface cable, connect the pH 1100 L to a USB interface (virtual COM port) of the PC. 4 Switch on the pH 1100 L. 5 In the firmware update program, start the update process with OK. 6 Follow the instructions of the firmware update program. During the programming process, a corresponding message and a progress bar (in %) are displayed. The programming process takes approx. three minutes. A terminatory message is displayed after a successful programming process. The firmware update is completed. Disconnect the pH 1100 L from the PC. 7 The pH 1100 L is ready for operation again.

After switching the meter off and on you can check whether the meter has taken over the new software version (see page 63).

# 9 Lists

This chapter provides additional information and orientation aids.

- **Specialist terms** The glossary briefly explains the meaning of the specialist terms. However, terms that should already be familiar to the target group are not described here.
  - **Index** The index will help you to find the topics that you are looking for.

### Glossary

- Adjusting To manipulate a measuring system so that the relevant value (e.g. the displayed value) differs as little as possible from the correct value or a value that is regarded as correct, or that the difference remains within the tolerance.
- Asymmetry see zero point
- AutoRange Name of the automatic selection of the measuring range.
- **Calibration** Comparing the value from a measuring system (e.g. the displayed value) to the correct value or a value that is regarded as correct. Often, this expression is also used when the measuring system is adjusted at the same time (see adjusting).
- Electromotive force of an electrode an electrode in a solution. It equals the sum of all the galvanic voltages of the combination electrode. Its dependency on the pH results in the electrode function, which is characterized by the parameters, slope and zero point.
  - Junction The junction is a porous body in the housing wall of reference electrodes or electrolyte bridges. It arranges the electrical contact between two solutions and makes the electrolyte exchange more difficult. The expression, junction, is also used for ground or junctionless transitions.
  - **Measured parameter** The measured parameter is the physical dimension determined by measuring, e.g. pH, conductivity or D.O. concentration.
    - Measured value The measured value is the special value of a measured parameter to be determined. It is given as a combination of the numerical value and unit (e. g. 3 m; 0.5 s; 5.2 A; 373.15 K).

| ORP                              | The ORP is caused by oxidizing or reducing substances dissolved in water if these substances become effective on an electrode surface (e.g. a gold or platinum surface).                                                                                           |
|----------------------------------|----------------------------------------------------------------------------------------------------|
| pH value                         | The pH value is a measure of the acidic or basic effect of an aqueous solution. It corresponds to the negative decadic logarithm of the molal hydrogen ions activity divided by the unit of the molality. The practical pH value is the value of a pH measurement. |
| Potentiometry                    | Name of a measuring technique. The signal (depending on the measured parameter) of the electrode is the electrical potential. The electrical current remains constant.                                                                                             |
| Reset                            | Restoring the original condition of all settings of a measuring system.                                                                                                    |
| Resolution                       | Smallest difference between two measured values that can be displayed by a meter.                                                                                                    |
| Slope                            | The slope of a linear calibration function.                                                                                                    |
| Stability control<br>(AutoRead ) | Function to control the measured value stability.                                                                                                    |
| Standard solution                | The standard solution is a solution where the measured value is known by definition. It is used to calibrate a measuring system.                                                                                                    |
| Test sample                      | Designation of the test sample ready to be measured. Normally, a test sample is made by processing the original sample. The test sample and original sample are identical if the test sample was not processed.                                                    |
| Zero point                       | The zero point of a pH combination electrode is the pH value at which the electromotive force of the pH combination electrode at a specified temperature is zero. Normally, this is at 25 °C.                                                                      |

### Index

| Α                             |
|-------------------------------|
| Authorized use                |
| Automatic switch-off function |
| AutoRead                      |
| pH                            |
|                               |

# В

| Battery compartment |      | 56 |
|---------------------|------|----|
|                     | •••• | •• |

# С

| Calibration              |
|--------------------------|
| рН                       |
| Calibration evaluation   |
| рН                       |
| Calibration interval     |
| Calibration points       |
| рН                       |
| Calibration records 44   |
| Connect the power pack16 |
| Connecting a PC53        |
|                          |
| Connectors 11            |

# D

| Dataset             | .5<br>24 |
|---------------------|----------|
| Default settings    |          |
| Measured parameter5 | 64       |
| System settings5    | 5        |
| Display 1           | 0        |

# Ε

| Energy saving feature | <br>17 |
|-----------------------|--------|
| Energy saving mode .  | <br>49 |

# F

| Firmware update | <br>• • |  | • | • | • | • | • |  | • | • | • | • | • | • | 6 | 4 |
|-----------------|---------|--|---|---|---|---|---|--|---|---|---|---|---|---|---|---|
|                 |         |  |   |   |   |   |   |  |   |   |   |   |   |   |   |   |

# I

| Initial commissioning .    |  | <br>    |     |     |   |   |   | 15, | 16 |
|----------------------------|--|---------|-----|-----|---|---|---|-----|----|
| Initialize                 |  | <br>    | • • |     |   |   | • |     | 54 |
| Interval for calibration . |  | <br>• • | • • | • • | • | • | • |     | 37 |

# K

| Keys . |  |  |  |  |  |  |  |  |  |  |  |  |  |  |  |  |  |  |  |  |  |  |  |  |  |  |  |  |  | 9 | l |
|--------|--|--|--|--|--|--|--|--|--|--|--|--|--|--|--|--|--|--|--|--|--|--|--|--|--|--|--|--|--|---|---|
|--------|--|--|--|--|--|--|--|--|--|--|--|--|--|--|--|--|--|--|--|--|--|--|--|--|--|--|--|--|--|---|---|

# Μ

# 0

| Operational safety |  |  |  |  |  |  |  |  |  | • |  | • |  |  | • | • |  |  |  |  | 6 |
|--------------------|--|--|--|--|--|--|--|--|--|---|--|---|--|--|---|---|--|--|--|--|---|
|--------------------|--|--|--|--|--|--|--|--|--|---|--|---|--|--|---|---|--|--|--|--|---|

# Ρ

| pH buffer sets | 33 |
|----------------|----|
| Precautions    | 5  |
| Print          | 52 |

# R

# S

| Manual |  |  | 46 |
|--------|--|--|----|
|--------|--|--|----|

# Т

| Temperature measurement      |
|------------------------------|
| рН 28                        |
| Three-point calibration      |
| pH 39, 43                    |
| Transmitting data            |
| Transmitting measured values |
| Two-point calibration        |
| pH 39, 42                    |
| -                            |

# Ζ

| Zero point of pH electrode . |  | 33 |
|------------------------------|--|----|
|------------------------------|--|----|

# 10 Technical service

#### Web resources

Visit the VWR website at www.vwr.com for:

- Complete technical service contact information
- Access to VWR's Online Catalogue, and information about accessories and related products
- Additional product information and special offers

#### Contact us:

For information or technical assistance contact your local VWR representative or visit www.vwr.com.

# 11 Warranty

**VWR** warrants that this product will be free from defects in material and workmanship for a period of three (3) years from date of delivery. If a defect is present, VWR will, at its option and cost, repair, replace, or refund the purchase price of this product to the customer, provided it is returned during the warranty period. This warranty does not apply if the product has been damaged by accident, abuse, misuse, or misapplication, or from ordinary wear and tear. If the required maintenance and inspection services are not performed according to the manuals and any local regulations, such warranty turns invalid, except to the extent, the defect of the product is not due to such non performance.

Items being returned must be insured by the customer against possible damage or loss. This warranty shall be limited to the aforementioned remedies. IT IS EXPRESSLY AGREED THAT THIS WARRANTY WILL BE IN LIEU OF ALL WARRANTIES OF FITNESS AND IN LIEU OF THE WARRANTY OF MERCHANTABILITY.

## 12 Compliance with local laws and regulations

The customer is responsible for applying for and obtaining the necessary regulatory approvals or other authorizations necessary to run or use the product in its local environment. VWR will not be held liable for any related omission or for not obtaining the required approval or authorization, unless any refusal is due to a defect of the product.

### Local VWR offices in Europe and Asia Pacific

#### Austria

VWR International GmbH Graumanngasse 7 1150 Vienna Tel.: +43 01 97 002 0 info.at@vwr.com

#### Belgium

VWR International BV Researchpark Haasrode 2020 Geldenaaksebaan 464 3001 Leuven Tel.: +32 016 385 011 vwr.be@vwr.com

Canada VWR International 2360 Argentia Road Mississauga, Ontario L5N 5Z7 Tel.: +1 800 932 5000 Canada\_Orders@vwr.com

#### China

VWR (Shanghai) Co., Ltd Bld.No.1, No.3728 Jinke Rd, Pudong New District Shanghai 200123- China Tel.:+400 821 8006 info\_china@vwr.com

#### Czech Republic

VWR International s. r. o. Veetee Business Park Pražská 442 CZ - 281 67 Stríbrná Skalice Tel.: +420 321 570 321 info.cz@vwr.com

#### Denmark

VWR International A/S Tobaksvejen 21 2860 Søborg Tel.: +45 43 86 87 88 info.dk@vwr.com

#### Finland

VWR International Oy Valimotie 9 00380 Helsinki Tel.:+358 09 80 45 51 info.fi@vwr.com

#### France

VWR International S.A.S. Le Périgares – Bâtiment B 201, rue Carnot 94126 Fontenay-sous-Bois cedex Tel.: 0 825 02 30 30\* (national) Tel.: +33 (0) 1 45 14 85 00 (international) info.fr@vwr.com \* 0,18 € TTC/ min + prix appel

#### Germany

VWR International GmbH Hilpertstraße 20a D - 64295 Darmstadt Tel.: 0800 702 00 07\* (national) Tel.: +49 (0) 6151 3972 0 (international) info.de@vwr.com \*Freecall

#### Hungary VWR International Kft. Simon László u. 4. 4034 Debrecen Tel.: +36 (52) 521-130 info.hu@vwr.com

#### India

Avantor Performance Materials India Limited 17th Floor, Building No. 5, Tower C DLF Cyber City Phase – III Gurgaon - 122002, Haryana Tel.: +91-1244-65-6700 help@avantorinc.com

#### Ireland

VWR International Ltd International (Northern Ireland) Ltd Northwest Business Park Ballycoolin Dublin 15 Tel.: +353 01 88 22 222 sales.ie@vwr.com

#### Italy

VWR International S.r.l. Via San Giusto 85 20153 Milano (MI) Tel.: +39 02-3320311 info.it@vwr.com

#### Korea

VWR International ~ 17, Daehak 4-ro, Yeongtong-gu, Suwon-si, Gyeonggi-do Tel.: +82 31 645 7256 saleskorea@avantorsciences.com

#### The Netherlands

VWR International B.V. Postbus 8198 1005 AD Amsterdam Tel.: +31 020 4808 400 info.nl@vwr.com

#### Mexico

VWR International, S.de R.L. de C.V. Km. 14.5 Carretera Tlalnepantla-Cuautitlán Col. Lechería Tultitlán Edo. de México CP 54940 Tel.: +52 (55) 5005 0100 vwrmx@vwr.com

#### Middle East & Africa

VWR International FZ-LLC DSP Laboratory Complex 125, Floor 01 Dubai, United Arab Emirates Tel.: +971 4 5573271 info.mea@vwr.com

#### Norway

VWR International AS Brynsalleen 4 0667 Oslo Tel.: +47 22 90 00 00 info.no@vwr.com

#### Poland

VWR International Sp. z o.o. Limbowa 5 80-175 Gdansk Tel.: +48 58 32 38 200 info.pl@vwr.com

#### Portugal

VWR International – Material de Laboratório, Lda Centro Empresarial de Alfragide Rua da Indústria, nº 6 2610-088 Amadora Tel.: +351 21 3600 770 info.pt@vwr.com

#### Singapore

VWR Singapore Pte Ltd 18 Gul Drive Singapore 629468 Tel: +65 6505 0760 sales.sg@vwr.com

#### Spain

VWR International Eurolab S.L.U. C/ Tecnología 5-17 A-7 Llinars Park 08450 - Llinars del Vallès Barcelona Tel.: +34 902 222 897 info.es@vwr.com

#### Sweden

VWR International AB Fagerstagatan 18a 163 94 Stockholm Tel.: +46 (0) 8 621 34 00 kundservice.se@vwr.com

### Switzerland

VWR International GmbH Lerzenstrasse 16/18 8953 Dietikon Tel.: +41 (0) 44 745 13 13 info.ch@vwr.com

#### UK

VWR International Ltd Customer Service Centre Hunter Boulevard - Magna Park Lutterworth Leicestershire LE17 4XN Tel.: +44 (0) 800 22 33 44 uksales@vwr.com

#### **United States**

VWR International, LLC 100 Matsonford Road Building One Suite 200 Radnor, PA 19087 Tel.: +1 800 932 5000 VWRCustomerService@vwr.com